# SVRENGINEERINGCOLLEGE

AYYALURUMETTA(V),NANDYAL,KURNOOLDT.A NDHRAPRADESH–518502

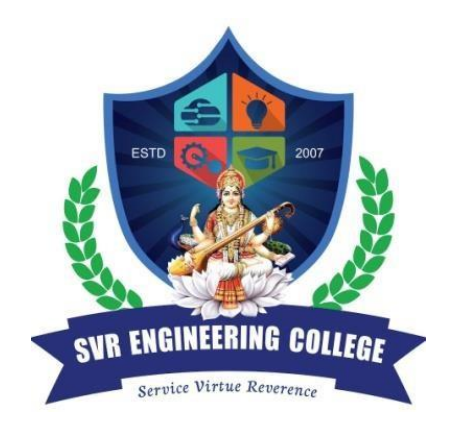

#### 2018-2019

#### LABORATORYMANUAL OF

# WEB AND INTERNET TECHNOLOGIES LABORATORY

(R-15REGULATIONS)

(15A05609)

Prepared by Mr. N. HARI KRISHNA Asst. Professor

For B. Tech. III Year/II Sem.(CSE)

# DEPARTMENT OF COMPUTER SCIENCE AND ENGINEERING SVR ENGINEERING COLLEGE

(AFFILIATEDTOJNTUAANANTHAPURAM-AICITE-INDIA) AYYALURUMETTA(V),NANDYAL,KURNOOLDT.A NDHRAPRADESH–518502

# LABMANUALCONTENT WEBAND INTERNET TECHNOLOGIES LABORATORY (15A05609)

1. Institute Vision & Mission, Department Vision & Mission

- 2. PO, PEO& PSO Statements.
- 3. List of Experiments
- 4. CO-PO Attainment
- 5. Experiment Code and Outputs

#### 1. Institute Vision & Mission, Department Vision & Mission Institute

#### Vision:

To produce Competent Engineering Graduates & Managers with a strong base of Technical & Managerial Knowledge and the Complementary Skills needed to be Successful Professional Engineers & Managers.

#### Institute Mission:

To fulfill the vision by imparting Quality Technical & Management Education to the Aspiring Students, by creating Effective Teaching/Learning Environment and providing State – of the – Art Infrastructure and Resources.

#### **Department Vision:**

To produce Industry ready Software Engineers to meet the challenges of 21st Century.

#### **Department Mission:**

- Impart core knowledge and necessary skills in Computer Science and Engineering through innovative teaching and learning methodology.
- Inculcate critical thinking, ethics, lifelong learning and creativity needed for industry and society.
  - Cultivate the students with all-round competencies, for career, higher education and self-employability.

#### PROGRAMME OUTCOMES (POs)

**PO-1: Engineering knowledge** - Apply the knowledge of mathematics, science, engineering fundamentals of Computer Science& Engineering to solve complex real-life engineering problems related to CSE.

**PO-2: Problem analysis** - Identify, formulate, review research literature, and analyze complex engineering problems related to CSE and reaching substantiated conclusions using first principles of mathematics, natural sciences, and engineering sciences.

**PO-3: Design/development of solutions -** Design solutions for complex engineering problems related to CSE and design system components or processes that meet the specified needs with appropriate consideration for the public health and safety, cultural, societal and environmental considerations.

**PO-4: Conduct investigations of complex problems** - Use research-based knowledge and research methods, including design of experiments, analysis and interpretation of data and synthesis of the information to provide valid conclusions.

**PO-5: Modern tool usage** - Select/Create and apply appropriate techniques, resources and modern engineering and IT tools and technologies for rapidly changing computing needs, including prediction and modeling to complex engineering activities, with an understanding of the limitations.

**PO-6: The engineer and society** - Apply reasoning informed by the contextual knowledge to assess societal, health, safety, legal and cultural issues and the consequent responsibilities relevant to the CSE professional engineering practice.

**PO-7: Environment and Sustainability** - Understand the impact of the CSE professional engineering solutions in societal and environmental contexts and demonstrate the knowledge of, and need for sustainable development.

**PO-8: Ethics** - Apply ethical principles and commit to professional ethics and responsibilities and norms of the relevant engineering practices.

**PO-9: Individual and team work -** Function effectively as an individual, and as a member or leader in diverse teams, and in multidisciplinary settings.

**PO-10: Communication** - Communicate effectively on complex engineering activities with the engineering community and with the society-at-large, such as, being able to comprehend and write effective reports and design documentation, make effective presentations, give and receive clear instructions.

**PO-11: Project management and finance** - Demonstrate knowledge and understanding of the engineering and management principles and apply these to one's own work, as a member and leader in a team, to manage projects and in multidisciplinary environments.

**PO-12: Life-long learning -** Recognize the need for and have the preparation and ability to engage in independent and life-long learning in the broadcast context of technological changes.

#### **Program Educational Objectives (PEOs):**

**PEO 1**:Graduates will be prepared for analyzing, designing, developing and testing thesoftware solutions and products with creativity and sustainability.

**PEO 2**: Graduates will be skilled in the use of modern tools for critical problem solvingandanalyzing industrial and societal requirements.

**PEO 3**:Graduates will be prepared with managerial and leadership skills for career andstarting up own firms.

#### **Program Specific Outcomes (PSOs):**

PSO 1:Develop creative solutions by adapting emerging technologies / tools for real timeapplications.PSO 2: Apply the acquired knowledge to develop software solutions and innovative mobileapps for various automation applications.

#### LISTOFEXPERIMENTS:

# **Course Objectives:**

- To introduce clients ides cripting with Java scirptandDHTML
- To introduce server side programming with java servlets, JSP and PHP
- To learn the basic web concepts and internet protocols

# **Course Outcomes:**

Upon successful completion of this course ,the students will be able to:

- Ability to create dynamic and interactive websites
- Gain knowledge of client side scripting using java script and DHTML
- Demonstrate understanding of what is XML and how to parse and use XML data
- Able to do server side programming with Java Servlets, JSP and PHP

INDEX

| S.<br>No | List of programs                                                                                                    | Pg.No. |
|----------|----------------------------------------------------------------------------------------------------|--------|
|          | Install the following on the local                                                                                                    |        |
| 1        | machine:ApacheWebServer,TomcatApplicationServerlocally,Install                                                                                                    | 1-15   |
|          | MySQLandinstallPHP                                                                                                    |        |
|          | andconfigureittoworkwithApachewebserverandMySQL.                                                                                                    |        |
| 2        | Write an HTML page including any required JavaScript that takes<br>anumber from one text field in the range of 0 to 999 and shows it<br>inanother text field in words. If the number is out of range, it<br>shouldshow "out of range" and if it is not a number, it should show<br>"not anumber"message intheresultbox. | 16-18  |
| 3        | Write a HTML page that has one input, which can take multi-<br>linetext and a submit button. Once the user clicks the submit<br>button, itshould show the number of characters, words and lines in<br>the textenteredusinganalertmessage.Wordsareseparatedwithwhite<br>spacesandlinesareseparatedwithnewlinecharacter.  | 19-20  |
| 4        | Write an HTML page that contains a selection box with a list of 5countries. When the user selects a country, its capital should beprinted next to the list. Add CSS to customize the properties of thefontofthecapital(color,boldandfontsize).                                                                          | 21-22  |
| 5        | CreateandsaveanXMLdocumentattheserver,whichcontains 10users<br>information. Write a programwhich takes User Id as<br>inputandreturnstheuserdetailsbytakingtheuserinformationfromthe<br>XMLdocument.                                                                                                    | 23-26  |
| 6.       | Implementthe followingweb applicationsusing(a)PHP,<br>(b)Servletsand(c)JSP.                                                                                                    |        |
|          | i) A user validation web application, where the user submits thelogin name and password to the server. The name and passwordare checked against the data already available in Database and ifthe data matches, a successful login page is returned. Otherwise afailuremessageisshowntotheuser.                          | 27-30  |
|          | ii)Modifythe above program to use an XML file instead of database.                                                                                                    | 31-34  |
|          | <b>iii)</b> ModifytheaboveprogramusingAJAXtoshowtheresultonthesamepa gebelowthesubmitbutton.                                                                                                    | 35-38  |
|          | <b>iv)</b> A simple calculator application that takes two numbers and anoperator(+,-,*,/,%)fromanHTMLpageandreturnstheresultpagewith the operationperformed on the operands.                                                                                                    | 39-46  |

| v) A web application takes a name as input and on submit it                                                                                                    |       |
|----------------------------------------------------------------------------------------------------|-------|
|                                                                                                    |       |
| showsa hello <name>page where <name> is taken from the</name></name>                                                                                                    |       |
| request.                                                                                                    |       |
| Itshowsthestarttimeattherighttopcornerofthepageandprovidesthe                                                                                                    | 47-50 |
| logout button. On clicking this button, it should show a logoutpage                                                                                                    |       |
| with Thank You <name> message with the duration</name>                                                                                                    |       |
| ofusage.(Usesessiontostorenameandtime).                                                                                                    |       |
| vi)AwebapplicationthattakesnameandagefromanHIMLpage.Iftheag                                                                                                    |       |
| eislessthan18,itshouldsendapagewith"Hello <name>,you are not</name>                                                                                                    | 54 50 |
| authorized to visit this site message, where                                                                                                    | 51-53 |
| <name>shouldbereplacedwiththeenteredname.Otherwiseitshoulds</name>                                                                                                    |       |
| end"Welcome <name>tothis site"message.</name>                                                                                                    |       |
| vii) A web application that takes name and age from an                                                                                                    |       |
| HTMLpage.lftheageislessthan18,itshouldsendapagewith"Hello                                                                                                    | 54-55 |
| <name>,youarenotauthorizedtovisitthissite"message,where</name>                                                                                                    | U7 UU |
| <name>shouldbereplacedwiththeenteredname.Otherwiseitshouldsend</name>                                                                                                    |       |
| "Welcome <name>tothissite"message.</name>                                                                                                    |       |
|                                                                                                    |       |
|                                                                                                    |       |
| viii)Awebapplicationforimplementation:                                                                                                    |       |
| <b>viii)Awebapplicationforimplementation:</b><br>The user is first served a login page which takes user's name                                                                                                    |       |
| viii)Awebapplicationforimplementation:<br>The user is first served a login page which takes user's name<br>andpassword.Aftersubmittingthedetailstheserverchecksthesevalues                                                                                                    |       |
| viii)Awebapplicationforimplementation:<br>The user is first served a login page which takes user's name<br>andpassword.Aftersubmittingthedetailstheserverchecksthesevalues<br>against the data from a database and takes the followingdecisions.                                                                                                    |       |
| viii)Awebapplicationforimplementation:<br>The user is first served a login page which takes user's name<br>andpassword.Aftersubmittingthedetailstheserverchecksthesevalues<br>against the data from a database and takes the followingdecisions.                                                                                                    |       |
| viii)Awebapplicationforimplementation:<br>The user is first served a login page which takes user's name<br>andpassword.Aftersubmittingthedetailstheserverchecksthesevalues<br>against the data from a database and takes the followingdecisions.<br>If name and password matches serves a welcome page with                                                                                                    | 56-66 |
| viii)Awebapplicationforimplementation:<br>The user is first served a login page which takes user's name<br>andpassword.Aftersubmittingthedetailstheserverchecksthesevalues<br>against the data from a database and takes the followingdecisions.<br>If name and password matches serves a welcome page with<br>user'sfullname.                                                                                                    | 56-66 |
| viii)Awebapplicationforimplementation:<br>The user is first served a login page which takes user's name<br>andpassword.Aftersubmittingthedetailstheserverchecksthesevalues<br>against the data from a database and takes the followingdecisions.<br>If name and password matches serves a welcome page with<br>user'sfullname.                                                                                                    | 56-66 |
| viii)Awebapplicationforimplementation:<br>The user is first served a login page which takes user's name<br>andpassword.Aftersubmittingthedetailstheserverchecksthesevalues<br>against the data from a database and takes the followingdecisions.<br>If name and password matches serves a welcome page with<br>user'sfullname.<br>Ifnameandpassworddoesn'tmatch,thenserves"passwordmismatch"p<br>age.                                                                                                    | 56-66 |
| viii)Awebapplicationforimplementation:<br>The user is first served a login page which takes user's name<br>andpassword.Aftersubmittingthedetailstheserverchecksthesevalues<br>against the data from a database and takes the followingdecisions.<br>If name and password matches serves a welcome page with<br>user'sfullname.<br>Ifnameandpassworddoesn'tmatch,thenserves"passwordmismatch"p<br>age.                                                                                                    | 56-66 |
| <ul> <li>viii)Awebapplicationforimplementation:</li> <li>The user is first served a login page which takes user's name andpassword.Aftersubmittingthedetailstheserverchecksthesevalues against the data from a database and takes the followingdecisions.</li> <li>If name and password matches serves a welcome page with user'sfullname.</li> <li>Ifnameandpassworddoesn'tmatch,thenserves"passwordmismatch"p age.</li> <li>If name is not found in the database, serves a registration</li> </ul>                                                                                                    | 56-66 |
| viii)Awebapplicationforimplementation:<br>The user is first served a login page which takes user's name<br>andpassword.Aftersubmittingthedetailstheserverchecksthesevalues<br>against the data from a database and takes the followingdecisions.<br>If name and password matches serves a welcome page with<br>user'sfullname.<br>Ifnameandpassworddoesn'tmatch,thenserves"passwordmismatch"p<br>age.<br>If name is not found in the database, serves a registration<br>page,where user's full name is asked and on submitting the full                                                                                                    | 56-66 |
| <ul> <li>viii)Awebapplicationforimplementation:</li> <li>The user is first served a login page which takes user's name andpassword. Aftersubmittingthedetailstheserverchecksthesevalues against the data from a database and takes the followingdecisions.</li> <li>If name and password matches serves a welcome page with user'sfullname.</li> <li>Ifnameandpassworddoesn'tmatch, thenserves "passwordmismatch" page.</li> <li>If name is not found in the database, serves a registration page, where user's full name is asked and on submitting the full name, itstores, the login name, password and full name in the</li> </ul>                                                                                                    | 56-66 |
| <ul> <li>viii)Awebapplicationforimplementation:</li> <li>The user is first served a login page which takes user's name andpassword. Aftersubmittingthedetailstheserverchecksthesevalues against the data from a database and takes the followingdecisions.</li> <li>If name and password matches serves a welcome page with user'sfullname.</li> <li>Ifnameandpassworddoesn'tmatch, thenserves "passwordmismatch" page.</li> <li>If name is not found in the database, serves a registration page, where user's full name is asked and on submitting the full name, itstores, the login name, password and full name in the database(hint:usesessionforstoringdata, submittedloginnameand</li> </ul>                                                                                   | 56-66 |
| <ul> <li>viii)Awebapplicationforimplementation:</li> <li>The user is first served a login page which takes user's name andpassword.Aftersubmittingthedetailstheserverchecksthesevalues against the data from a database and takes the followingdecisions.</li> <li>If name and password matches serves a welcome page with user'sfullname.</li> <li>Ifnameandpassworddoesn'tmatch,thenserves"passwordmismatch"p age.</li> <li>If name is not found in the database, serves a registration page,where user's full name is asked and on submitting the full name, itstores, the login name, password and full name in the database(hint:usesessionforstoringdata,submittedloginnameand password).</li> </ul>                                                                             | 56-66 |
| <ul> <li>viii)Awebapplicationforimplementation:</li> <li>The user is first served a login page which takes user's name andpassword.Aftersubmittingthedetailstheserverchecksthesevalues against the data from a database and takes the followingdecisions.</li> <li>If name and password matches serves a welcome page with user'sfullname.</li> <li>Ifnameandpassworddoesn'tmatch,thenserves"passwordmismatch"p age.</li> <li>If name is not found in the database, serves a registration page,where user's full name is asked and on submitting the full name, itstores, the login name, password and full name in the database(hint:usesessionforstoringdata,submittedloginnameand password).</li> <li>ix)Awebapplicationthatlistsallcookiesstoredinthebrowseronclicking"</li> </ul> | 56-66 |

# 4.0CO-POATTAINMNET

CO-ATTAINMENT:

|                  |                  | EGE                  | RING COLL                   | VR ENGINEE                         | SV                      |                |            |
|------------------|------------------|----------------------|-----------------------------|------------------------------------|-------------------------|----------------|------------|
|                  | GINEERING        | CE AND ENGIN         | TER SCIEN                   | COMPU                              |                         | ment:          | Depart     |
|                  | ts               | ll Assessments       | ent - Interna               | itcome Attainm                     | Course Out              |                |            |
| 18-2019          | 20               | mic Year:            | Acade                       | KRISHNA                            | N HARI K                | e faculty :    | Name of th |
| RNAL LAB         | EXTE             | xam:                 | E                           | R SCIENCE<br>INEERING              | COMPUTER<br>AND ENGI    | Section:       | Branch &   |
| III-II           |                  | nester:              | Sei                         | d Internet<br>es Laboratory        | Web and<br>Technologies | rse:           | Cou        |
|                  |                  |                      |                             |                                    |                         |                |            |
|                  |                  | University<br>Exam   | Internal<br>Lab             |                                    | Internal<br>Lab         | outcomes       | Course O   |
|                  |                  | 3                    | 3                           |                                    | 3                       | 609.1          | 15A05      |
|                  |                  | 3                    | 3                           |                                    | 3                       | 609.2          | 15A05      |
|                  |                  | 3                    | 3                           |                                    | 3                       | 609.3          | 15A05      |
|                  |                  | 3                    | 3                           |                                    | 3                       | 609.4          | 15A05      |
|                  | 15A05609.5 3 3 3 |                      |                             |                                    |                         |                | 15A05      |
| Attainment Level |                  |                      |                             | Course Outcomes                    |                         |                |            |
| 3                | ercepting sms    | nding and interce    | ations and sei              | different applica                  | lata sharing with d     | Create d       | 15A05609.1 |
| 3                |                  |                      | ISS                         | ng the Activity cla                | Application by using    | Creating the A | 15A05609.2 |
| 3                |                  | ications.            | ig android appl             | ices and publishir                 | lications using servio  | Develop appl   | 15A05609.3 |
| 3                | YOUT             | ng<br>ABSOLUTE LAYOU | cation by usi<br>LAYOUT (3) | Design the Appl<br>JT (2) RELATIVE | D<br>(1) LINEAR LAYOU   |                | 15A05609.4 |
| 3                | ata              | and Storing Data     | ilding Menus                | ion by Using Bu                    | Create Applicati        |                | 15A05609.5 |
| 3                | nment            | Average Attainme     |                             | ,                                  | P.F. Sare               | 1              |            |
|                  |                  |                      |                             |                                    |                         |                |            |

| PO-A       |                         | MENT    | :       |            |               |         |         |         |         |                    |       |      |       |       |        |
|------------|-------------------------|---------|---------|------------|---------------|---------|---------|---------|---------|--------------------|-------|------|-------|-------|--------|
|            |                         |         | SV      | RE         | NGI           | NEI     | ERI     | NG      | C C     | OLLEGE             |       |      |       |       |        |
| DEPARTM    | ENT                     |         |         |            |               | COM     | IPUT    | TER     | SCIE    | <b>ENCE AND EN</b> | GINE  | ERIN | IG    |       |        |
|            |                         |         |         | PROG       | GRAM (        | DUT     | COM     | IE A'   | ТТА     | INMENT             |       |      |       |       |        |
| Name of Fa | culty:                  |         |         | N          | HARI K        | RIS     | HNA     |         | Aca     | demic Year         |       |      | 2018  | -2019 |        |
|            | č                       |         |         | CON        |               |         | IENC    | Ъ       |         |                    |       |      |       |       |        |
| Branch & S | ection:                 |         |         | AN         | D ENG         | INEE    | RIN     | лс<br>G | SUI     | B CODE:            |       |      | 15A0  | 5609  |        |
|            |                         |         |         |            |               |         |         |         |         |                    |       |      |       |       |        |
| Courses    |                         |         |         | W<br>Taaba | veb and       | Inte    | rnet    | 0.447.1 | Com     |                    |       |      |       | TT    |        |
| Course:    |                         |         |         | Tech       | liologie      | s Lat   | Joral   | ory     | Sen     | lester:            |       |      | 111   | -11   |        |
|            |                         |         |         |            |               |         |         |         |         |                    |       |      |       |       |        |
| COURS      | E OUTC                  | COME A  | ATT     | AINME      | ENT           |         |         |         |         |                    |       |      |       |       |        |
|            |                         | Inte    |         | Inte       | Exte          |         |         |         |         |                    |       |      |       |       |        |
| Course ou  | tcome                   | rnal    |         | rnal       | rnal          |         |         |         |         |                    |       |      |       |       |        |
| attainm    | ent                     | lab     |         | lab        | lab           |         |         |         |         |                    |       |      |       |       |        |
| 15A0560    | 09.1                    | 3       |         | 3          | 3             |         |         |         |         |                    |       |      |       |       |        |
| 15A0560    | 09.2                    | 3       |         | 3          | 3             |         |         |         |         |                    |       |      |       |       |        |
| 15A0560    | 09.3                    | 3       |         | 3          | 3             |         |         |         |         |                    |       |      |       |       |        |
| 15A0560    | 09.4                    | 3       |         | 3          | 3             |         |         |         |         |                    |       |      |       |       |        |
| 15A0560    | 09.5                    | 3       |         | 3          | 3             |         |         |         |         |                    |       |      |       |       |        |
|            |                         |         |         |            |               |         |         |         |         |                    |       |      |       |       |        |
|            |                         |         |         |            |               |         |         |         |         |                    |       |      |       |       |        |
| COURSE OL  | ITCOMES                 | S AND P | ROG     | RAM O      | UTCOM         | ES M    | APPI    | NG      | _       |                    | T = - |      |       |       |        |
|            |                         | PO1     | P       | PO3        | PO4           | P       | P       | P       | P       | PO9                | PO    | PO   | PO    | PS    | PS     |
|            |                         |         | 0       |            |               | O<br>Z  | 0       | O<br>7  | 0       |                    | 10    | 11   | 12    | 01    | 02     |
|            |                         | 3       | 2       | 2          | 2             | 5<br>1  | 0       | /       | 8       | 1                  |       | 1    | 2     | 3     | 1      |
| 15A0560    | <u>)9.1</u>             | 3       | 2       | 1          | 1             | 1       | 2<br>1  |         | 1       | 1                  |       | 1    | <br>1 | 2     | 2      |
| 15A0560    | <u>)9.2</u>             | 3       | 2       | 2          | 2             | 2       | 1       | 1       | 1       |                    | 1     |      | 1     | 2     | 2<br>1 |
| 15A0560    | <u></u>                 | 3       | 3       | 1          | $\frac{2}{2}$ | 2       | 2       | 1       |         | 2                  | 1     | 2    | 2     | 2     | 2      |
| 15A0560    | <u>)9.4</u>             | 3       | 2       | 2          | 2             |         | 2       |         | 2       |                    | 1     | 2    | 2     | 2     | 1      |
| 15A0560    | J9.5                    | 5       | 2       |            | 2             | 1       | 1       | 1       | 1       |                    | 1     |      |       | 5     | 1      |
| AVERA      | GE                      | 3.0     | 2.<br>6 | 1.6        | 1.8           | 1.<br>5 | 1.<br>6 | 1.<br>0 | 1.<br>5 | 1.5                | 1.0   | 1.5  | 1.7   | 2.4   | 1.4    |
|            |                         |         |         |            |               | -       |         |         |         |                    |       | -    |       |       | · · ·  |
| PO-        |                         |         |         |            |               |         |         |         |         |                    |       |      |       |       |        |
| ATTAINM    |                         |         |         |            |               |         |         |         |         |                    |       |      |       |       |        |
| ENT        |                         |         |         |            |               |         |         |         |         |                    |       |      |       |       |        |
|            |                         |         | Р       |            |               | Р       | Р       | Р       | Р       |                    |       |      |       |       |        |
|            |                         |         | O       |            |               | Ō       | 0       | O       | O       |                    | PO    | PO   | PO    | PS    | PS     |
|            |                         | PO1     | 2       | PO3        | PO4           | 5       | 6       | 7       | 8       | PO9                | 10    | 11   | 12    | 01    | O2     |
|            | 15A05                   | _       | _       | -          | -             | _       | _       |         |         |                    |       | -    | _     | _     | -      |
|            | 609.1                   | 9       | 9       | 6          | 6             | 3       | 6       |         |         | 3                  |       | 3    | 6     | 9     | 3      |
| F          | 15A05<br>609 2          | 9       | 6       | 3          | 3             |         | 3       |         | 3       |                    |       |      | 3     | 6     | 6      |
| <b>ZNA</b> | 15A05                   | ,       |         | 5          | 5             |         | 5       |         | 5       |                    |       |      | 5     | U     |        |
| TEF        | 609.3                   | 9       | 9       | 6          | 6             | 6       | 3       | 3       |         |                    | 3     |      |       | 6     | 3      |
| Ž          | 15A05                   | 0       | 0       | 2          | 6             |         | 6       |         |         | 6                  |       | 6    | 6     | 6     | 6      |
| I          | 6111 /                  |         |         |            | 0             |         | 0       |         |         | 0                  | 1     | 0    | 0     | 0     | 0      |
|            | 609.4<br>15A05          | 9       | ,       | 5          | 0             |         | -       |         |         |                    | 1     | -    | ~     | -     |        |
|            | 609.4<br>15A05<br>609.5 | 9       | 6       | 6          | 6             |         | 6       |         | 6       |                    | 3     |      |       | 9     | 3      |

|                        |          | Attainn |                | 6              | VERA           | LL             |                |                | UNI            | VERS           | ТТҮ            |                |
|------------------------|----------|---------|----------------|----------------|----------------|----------------|----------------|----------------|----------------|----------------|----------------|----------------|
| Faculty: 1             |          | nent    | 15A05<br>609.5 | 15A05<br>609.4 | 15A05<br>609.3 | 15A05<br>609.2 | 15A05<br>609.1 | 15A05<br>609.5 | 15A05<br>609.4 | 15A05<br>609.3 | 15A05<br>609.2 | 15A05<br>609.1 |
| N HAR                  |          | 3       | 3              | 3              | 3              | 3              | 3              | 9              | 9              | 9              | 9              | 9              |
| I KR                   | <u> </u> | 3       | 3              | 3              | 3              | 3              | 3              | 6              | 9              | 9              | 6              | 9              |
| ISHNA                  |          | 3       | 3              | 3              | 3              | 3              | 3              | 6              | 3              | 6              | 3              | 6              |
|                        |          | 3       | 3              | 3              | 3              | 3              | 3              | 6              | 6              | 6              | 3              | 6              |
|                        |          | 3       |                |                | 3              |                | 3              |                |                | 6              |                | 3              |
|                        |          | 3       | 3              | 3              | 3              | 3              | 3              | 6              | 6              | 3              | 3              | 6              |
|                        |          | 3       |                |                | 3              |                |                |                |                | 3              |                |                |
|                        |          | 3       | 3              |                |                | 3              |                | 6              |                |                | 3              |                |
| Head of the Department |          | 3       |                | 3              |                |                | 3              |                | 6              |                |                | 3              |
|                        |          | 3       | 3              |                | 3              |                |                | 3              |                | 3              |                |                |
|                        |          | 3       |                | 3              |                |                | 3              |                | 6              |                |                | 3              |
|                        |          | 3       |                | 3              |                | 3              | 3              |                | 6              |                | 3              | 6              |
|                        |          | 3       | 3              | 3              | 3              | 3              | 3              | 9              | 6              | 6              | 6              | 9              |
|                        |          | 3       | 3              | 3              | 3              | 3              | 3              | 3              | 6              | 3              | 6              | 3              |

# 2.1SubjectTimeTable

|        |         | SVRE      | NGINEERI | NGCOLLEGE: | :NANDY | 'AL   |         |       |
|--------|---------|-----------|----------|------------|--------|-------|---------|-------|
|        |         |           | DEPAR    | TMENTOFCS  | SE     |       |         |       |
| N.HARI | KRISHNA |           |          |            | "      | 1-11  |         |       |
| Day/   | 9·30 ΔM | 10·20 AM  | 11:30    | 12:20      |        | 02:00 | 02:50   | 03:40 |
| Time   | J.30 AN | 10.20 AN  | AM       | PM-        |        | PM    | PM      | PM    |
|        | 10:20   | 11.10414  | 12:20    | 01:10      |        | 02:50 | 03:40   | 04:30 |
|        | AM      | 11.104101 | РМ       | PM         |        | РМ    | PM      | PM    |
| MON    |         |           |          |            |        |       |         |       |
| TUE    |         |           |          |            | СНВГ   |       | WIT LAE | 3     |
| WED    |         |           |          |            | REAK   |       |         |       |
| тни    |         |           |          |            |        |       |         |       |
| FRI    |         |           |          |            |        |       |         |       |
| SAT    |         |           |          |            |        |       |         |       |

PROGRAM-1.1

DATE:

**SVREC** 

#### AIM:InstallTOMCATwebserverandAPACHE.

While installation, we assign port number 8080 to APACHE. Make sure that these ports areavailablei.e.,nootherprocessisusingthisport.

#### **DESCRIPTION:**

#### SettheJAVA\_HOMEVariable

You must set the JAVA\_HOME environment variable to tell Tomcat where to find Java.Failing to properly set this variable prevents Tomcat from handling JSP pages. This variableshould list the base JDK installation directory, not the bin subdirectory. On Windows XP,

youcouldalsogototheStartmenu,selectControlPanel,chooseSystem,clickontheAdvancedtab, press the Environment Variables button at the bottom, and enter the JAVA\_HOMEvariableandvaluedirectlyas:

# Name:JAVA\_HOME

Value:C:\jdk

#### SettheCLASSPATH

Since servlets and JSP are not part of the Java 2 platform, standard edition, you have toidentify the servlet classes to the compiler. The server already knows about the servletclasses, but the compiler (i.e., javac) you use for development probably doesn't. So, if youdon't set your CLASSPATH, attempts to compile servlets, tag libraries, or other classes thatusetheservletandJSPAPIswillfail witherrormessagesaboutunknownclasses.

#### Name: JAVA\_HOME

Value:install\_dir/common/lib/servlet-api.jar

#### TurnonServletReloading

The next step is to tell Tomcat to check the modification dates of the class files of requestedservletsand reloadonesthat have changed since theywere loaded into theserver'smemory. This slightly degrades performance in deployment situations, so is turned off

bydefault.However,ifyoufailtoturnitonforyourdevelopmentserver,you'llhavetorestarttheserver every time you recompile a servlet that has already been loaded into the server'smemory.

Toturnonservletreloading,editinstall\_dir/conf/server.xmlandaddaDefaultContextsubelementto the main Hostelementand supply true for the reloadableattribute. For example, in Tomcat 5.0.27, search for this entry:

<Hostname="localhost"debug="0"appBase="webapps" ...>and theninsert the followingimmediatelybelowit:

<DefaultContextreloadable="true"/>

Besuretomakeabackupcopyofserver.xmlbeforemakingtheabovechange.

EnabletheInvokerServlet

TheinvokerservletletsyourunservletswithoutfirstmakingchangestoyourWebapplication's deploymentdescriptor. Instead,you just drop your servlet into WEB-INF/classesandusetheURLhttp://host/servlet/ServletName.Theinvokerservletisextremelyconv enientwhenyouarelearning and evenwhenyouaredoingyourinitialdevelopment.

**SVREC** 

Toenabletheinvokerservlet, uncomment the followingservlet and servlet-

mappingelementsininstall\_dir/conf/web.xml.Finally,remembertomakeabackupcopyoftheorigin alversionofthisfilebeforeyoumakethechanges.

<servlet>

<servlet-name>invoker</servlet-name>

<servlet-

- class>org.apache.catalina.servlets.InvokerServlet
- </servlet-class>

</servlet>

...

<servlet-mapping>

<servlet-name>invoker</servlet-name>

<url-pattern>/servlet/\*</url-pattern>

</servlet-mapping>

### OUTPUT:

| ation               | `     | * Carlos | Consul Is and    |                       |                                   |
|---------------------|-------|----------|------------------|-----------------------|-----------------------------------|
| ic configuration.   |       | - ACTOR  | General Log On   | Logging Java Sta      | rtup Shutdown                     |
|                     |       |          | Service Name:    | Tomcat5               |                                   |
| Connector Port      | 3080  |          | Display name:    | Apache Tomcat         |                                   |
|                     |       |          | Description:     | Apache Tomcat 5.0     | .30 Server - http://jakarta.apach |
| rator Login         |       |          | Path to executab | ble:                  |                                   |
| me                  | admin |          | "C:\Program File | es\Apache Software Fo | undation\Tomcat 5,0\bin\tomcat5   |
| rd                  |       |          | Startup type:    | Automatic             | 8                                 |
|                     |       |          | Service Status:  | Started               |                                   |
| ashell Cushen v2 0  |       |          | Start            | Stop                  | Pause Restart                     |
| Instali bystem v2.0 |       |          |                  |                       |                                   |

**RESULT:**ThusTOMCATwebserverwasinstalledsuccessfully.

#### PROGRAM-1.2

#### DATE:

**SVREC** 

**AIM:**Accessthedevelopedstaticwebpagesforbookswebsite,usingtheseserversbyputtingthewe bpagesdevelopedinweek-1andweek-2inthedocumentroot.

#### **Output:**

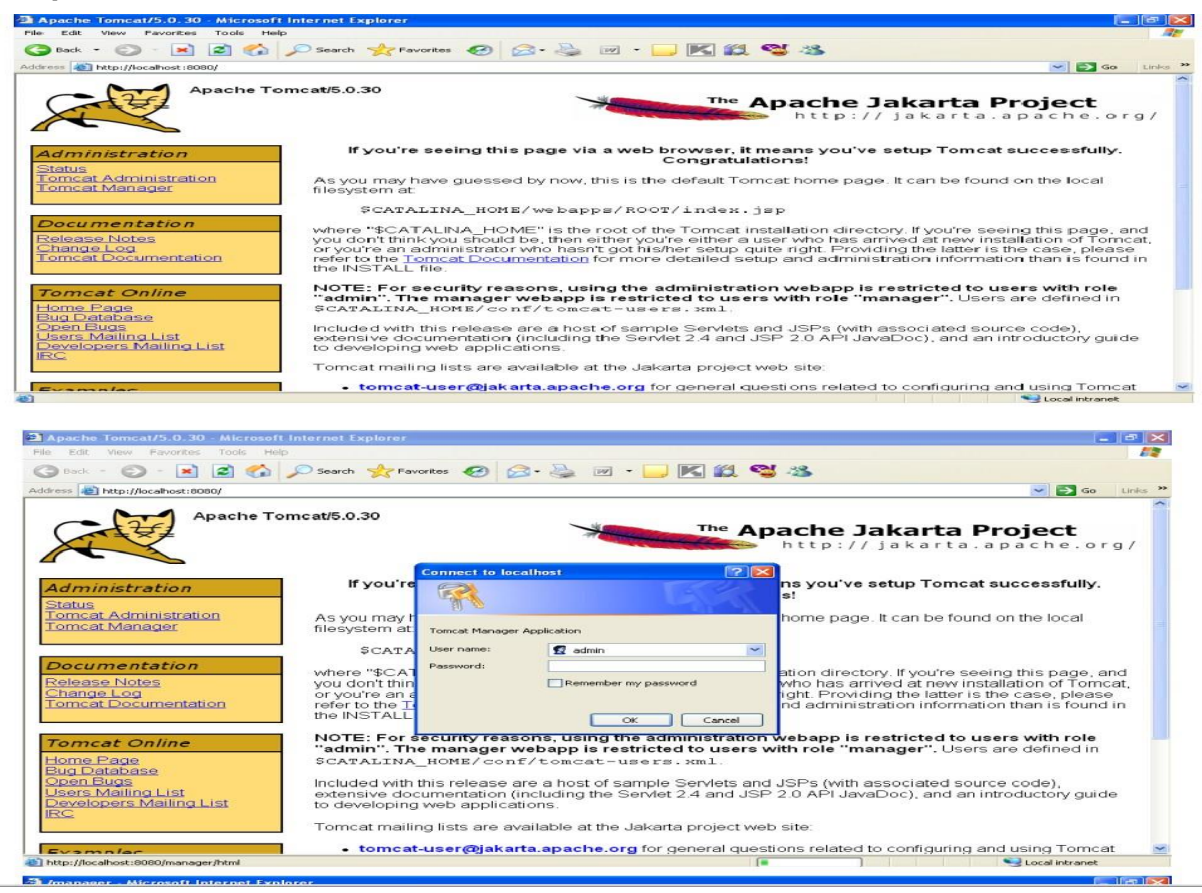

| idress an http://localhost:<br>wariager | 8080/manager/html                       | -       |           |          |        |        | 📉 🛃 Go       |
|-----------------------------------------|-----------------------------------------|---------|-----------|----------|--------|--------|--------------|
| List Applications                       | HTML Manager Help                       |         | Manager H | elp      |        |        | Server Statu |
| Applications                            |                                         |         |           |          |        |        |              |
| Path                                    | Display Name                            | Running | Sessions  |          |        | Com    | mands        |
| 2                                       | Welcome to Tomcat                       | true    | <u>0</u>  | Start 5  | Stop F | Reload | Undeploy     |
| /1                                      |                                         | true    | Q         | Start \$ | Stop H | Reload | Undeploy     |
| Gnome                                   |                                         | true    | Q         | Start §  | Stop 1 | Reload | Undeploy     |
| WEEKB-1                                 |                                         | true    | 0         | Start 5  | Stop F | Reload | Undeploy     |
| admin                                   | Tomcat Administration Application       | true    | Q         | Start \$ | Stop F | Reload | Undeploy     |
| balancer                                | Tomcat Simple Load Balancer Example App | true    | Q         | Start §  | Stop 1 | Reload | Undeploy     |
| jsp-examples                            | JSP 2.0 Examples                        | true    | 0         | Start §  | Stop F | Reload | Undeploy     |
| manager                                 | Tomcat Manager Application              | true    | Q         | Start S  | Stop F | Reload | Undeploy     |
| /servlets-examples                      | Servlet 2.4 Examples                    | true    | Q         | Start §  | Stop I | Reload | Undeploy     |
| seventh                                 |                                         | true    | Q         | Start §  | Stop F | Reload | Undeploy     |
| tomcat-docs                             | Tomcat Documentation                    | true    | Q         | Start §  | Stop 1 | Reload | Undeploy     |
| fweb                                    |                                         | false   | Q         | Start S  | Stop F | Reload | Undeploy     |
| webday                                  | Webday Content Management               | true    | Q         | Start §  | Stop H | Reload | Undeploy     |
| /week-1                                 |                                         | true    | Q         | Start §  | Stop 1 | Reload | Undeploy     |
| /week-2                                 |                                         | true    | 0         | Start 5  | Stop H | Reload | Undeploy     |

**RESULT:**ThesepagesareaccessedusingtheTOMCATwebserversuccessfully.

of

**SVREC** 

#### PROGRAM-1.3 InstallMySQL

#### DATE:

#### Aim:Step-by-StepguideforInstallingMySQLonWindows

You can download the MySQL database from the MySQL website http://www.mysql.com byclicking on the **downloads** tab. Scroll down to the MySQL database server & standardclients section and select the latest production release of MySQL, 5.1.35 at the time ofwriting.

#### Installation

**MySQL** 

**Server**Unzip the setup file and execute the downloaded MSI file. Follow the instructions belowexactlywheninstallingMySQLServer:

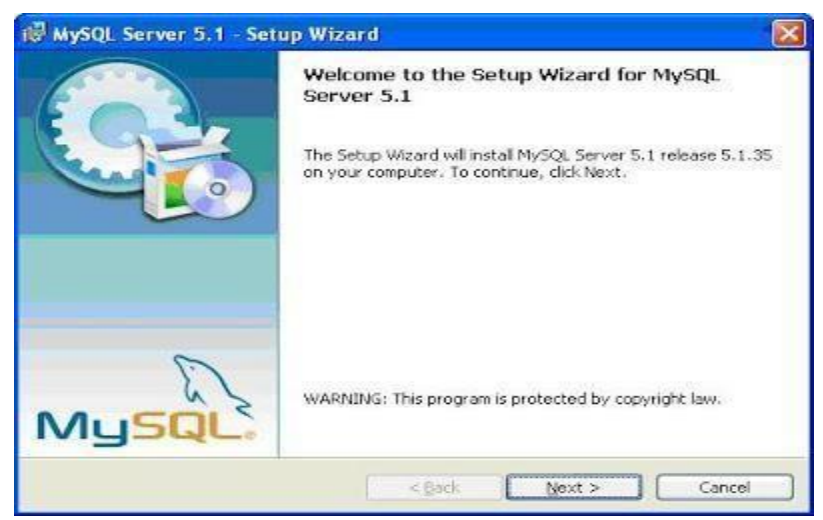

Clickonthe"setup"

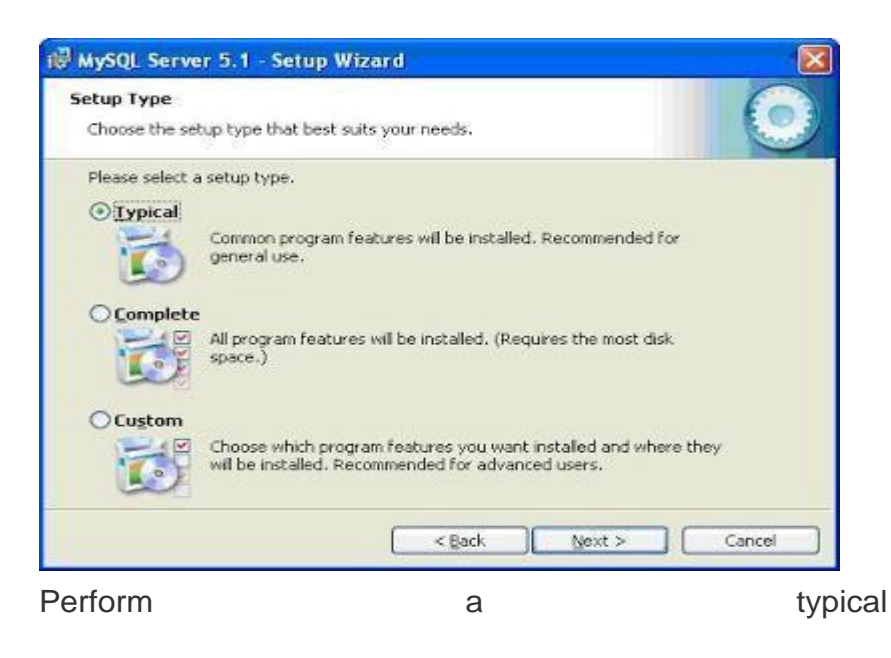

installation

SVREC

**SVREC** 

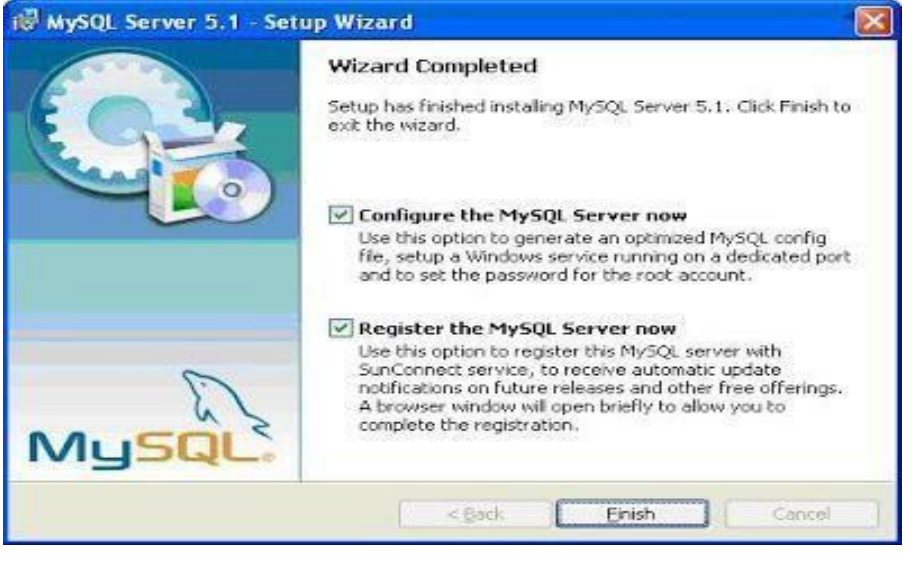

CheckboxtoconfigureMySQLServer

If you checked the Configure the MySQL Server now check box on the final dialog of theMySQLServerinstallation,thentheMySQLServerInstance

**ConfigurationWizardwillautomatically** 

start.

Follow the instructions below carefully to configure your MySQL Server to run correctly withEventSentry.

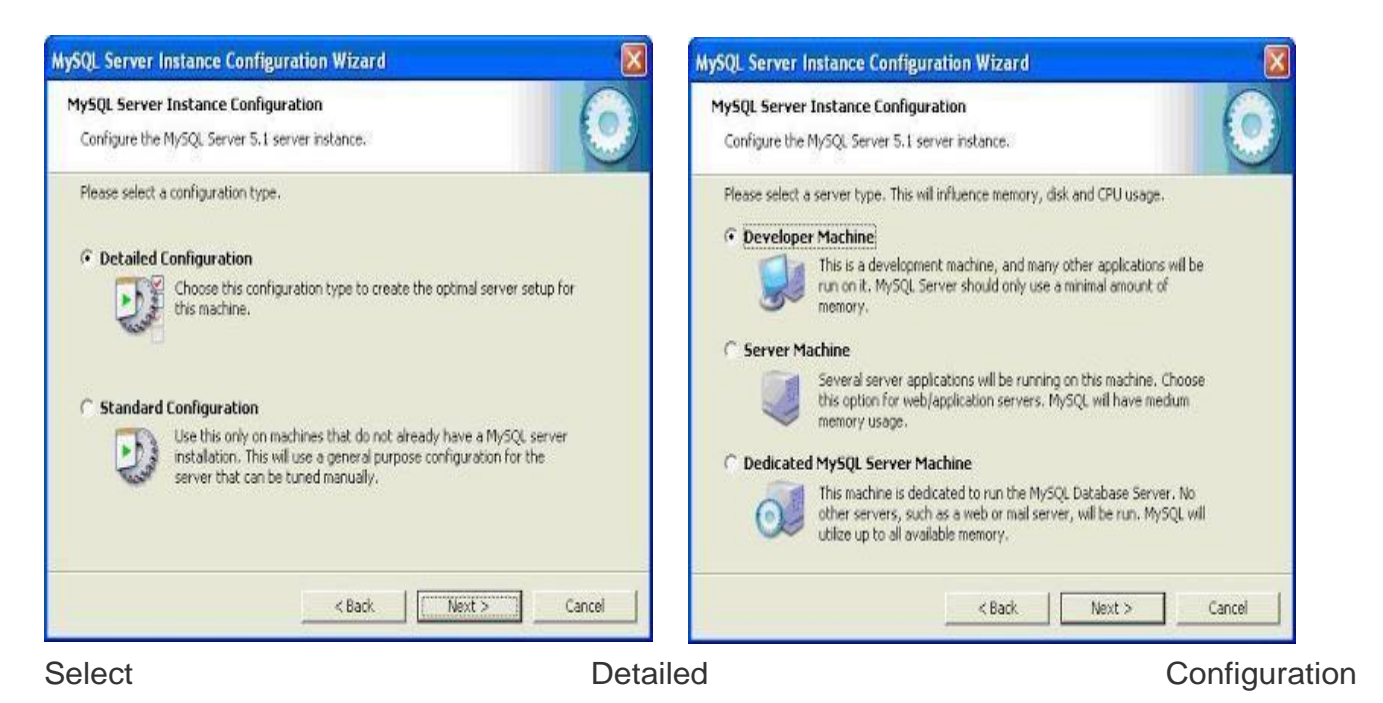

I was installing it on my local machine where other applications & tools are running I decided to opt "developer machine" but it is recommended that you use a Dedicated MySQL ServerMachineforyourMySQLdatabase, if this is not an option then select "ServerMachine".

If you selected Dedicated MySQL Server Machine and your MySQL service does not startafter the wizard completes, then try to re-run the wizard (or re-install) MySQL, but this timeselecttheServerMachineoption.

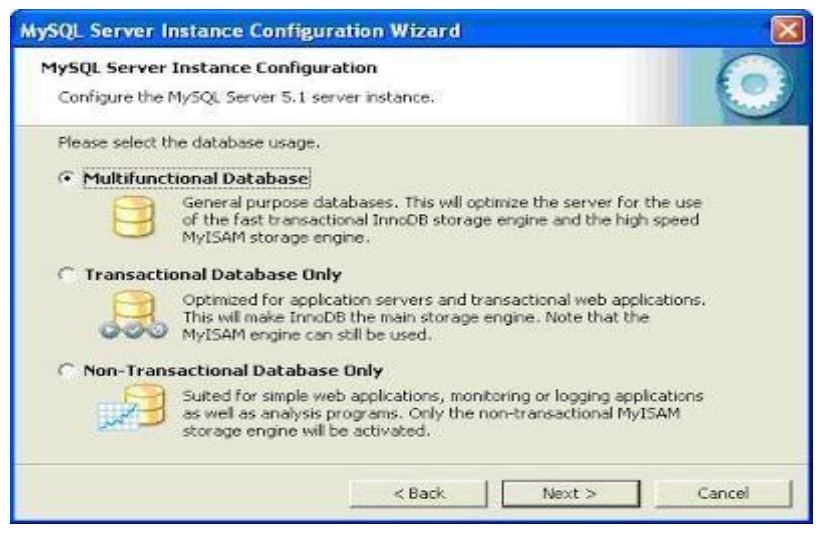

I have checked "Multifunctional databases" as I wanted MyISAM as default storage enginebut if you want you can select "Transactional Database Only", this will makesure thatInnoDBisthemainstorageengine.Ifyouhavechecked3rdoptionthenonlymyISAMenginewoul dbeavailable

| MySQL Server Instance Configuration Wizard                                                                                                    | MySQL Server Instance Configuration Wizard                                                                                                    |
|----------------------------------------------------------------------------------------------------|----------------------------------------------------------------------------------------------------|
| MySQL Server Instance Configuration<br>Configure the MySQL Server 5.1 server instance.                                                                                                    | MySQL Server Instance Configuration Configure the MySQL Server 5.1 server instance.                                                                                                    |
| Please select the drive for the InnoDB datafile, if you do not want to use the default settings.  InnoDB Tablespace Settings  Please choose the drive and directory where the InnoDB tablespace should be placed.  C:  Installation Path Internet Internet Inte | Please set the approximate number of concurrent connections to the server.            • Decision Support (DSS)/OLAP!             • Select this option for database applications that will not require a high number of concurrent connections. A number of 20 connections will be assumed.             • Online Transaction Processing (OLTP)             • Choose this option for highly concurrent applications that may have at any one time up to 500 active connections such as heavily loaded web servers.             • Manual Setting             • Please enter the approximate number of concurrent connections.         Concurrent connections:             • Manual Setting             • Assest connections:             • Assest connections:             • Assest connections:             • Asset: |
| Select the drive where the Selectthedriveonthe fastest drive(s)                                                                                                    | database files will be stored.<br>onyourserver                                                                                                    |

**SVREC** 

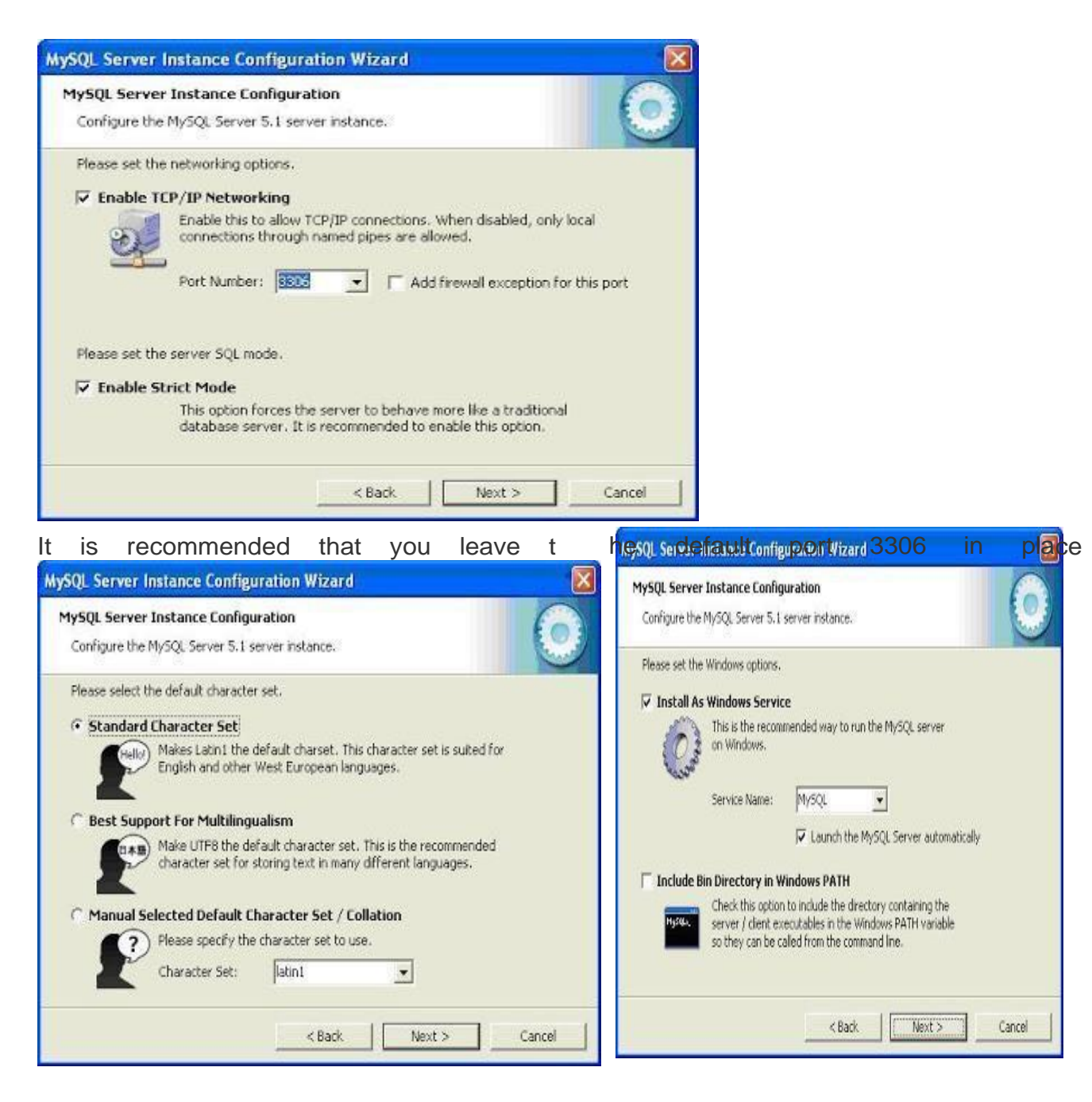

It is highly recommended that you run the MySQL Server as a Windowsservice(you can disable this if you want to start it manually whenever required) and include the binary directory in the search path.

**SVREC** 

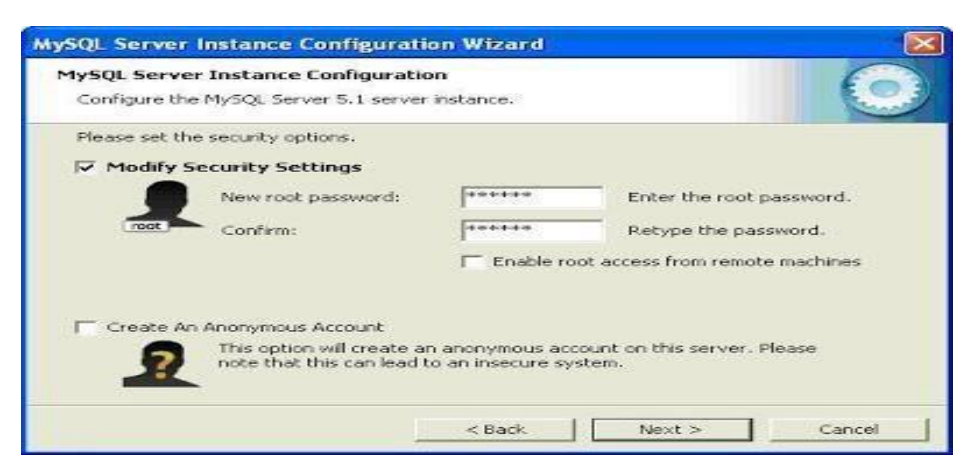

Specify a secure root password; you may want to check the box Enable root access from remote machines if you plan on administering your MySQL server from your workstation orotherservers.

If you are getting an error message after clicking the Next button, then please enableport3306intheWindowsXPFirewallSettings

| MySQL Server Instance Configuration Wizard                                                                                                    | MySQL Server Instance Configuration Wizard                                          |
|----------------------------------------------------------------------------------------------------|-------------------------------------------------------------------------------------|
| MySQL Server Instance Configuration Configure the MySQL Server 5.1 server instance.                                                                                   | MySQL Server Instance Configuration Configure the MySQL Server 5.1 server instance. |
| Processing configuration                                                                                                    | Ready to execute                                                                    |
| S Prepare configuration                                                                                                    | Prepare configuration                                                               |
| SWrite configuration file (C/IProgram Files/MySQUMySQL Server 5.11my.ini)                                                                                             | <ul> <li>Write configuration file</li> </ul>                                        |
| Ø Start service                                                                                                    | <ul> <li>Start service</li> </ul>                                                   |
| Apply security settings                                                                                                    | Apply security settings                                                             |
| Configuration file created.<br>Windows service MySQL installed.<br>Service started successfully.<br>Security settings applied.<br>Press [Finish] to close the Wizard. | Please press [Execute] to start the configuration.                                  |
| K Back Finish Cancel                                                                                                    | < Back Cancel                                                                       |

#### Done!!!

But if you are installing MySQL on a WindowsXP workstation, or any other computer thathas a firewall enabled, and the wizard fails with an error message similar to the one shownbelow (Can't connect to MySQL server on 'localhost'), then you will have to exclude theMySQLdaemonfromyourfirewallconfiguration

# SVRE

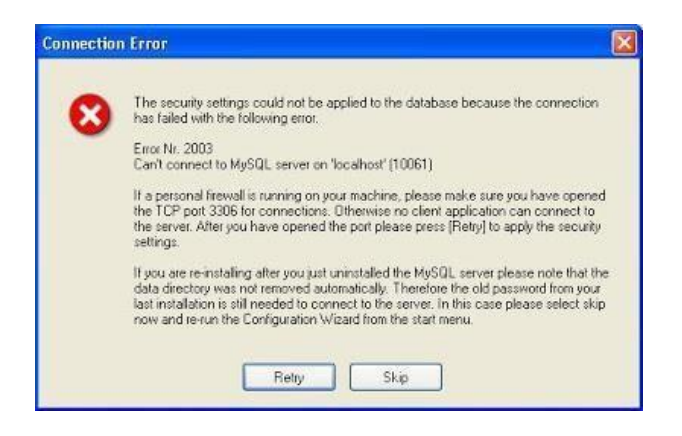

OnWindowsXP, you can exclude MySQL from the fire wall by following the steps below:

- 1. NavigatetoStart->Settings->ControlPanel->WindowsFirewall
- 2. Intheresultingdialog, entertheinformation as shown in the screen shot

| Add a Port                                              |                                                                                                    |
|---------------------------------------------------------|----------------------------------------------------------------------------------------------------|
| Use these settings<br>number and protoc<br>want to use. | to open a port through Windows Firewall. To find the port<br>ol, consult the documentation for the program or service you |
| <u>N</u> ame:                                           | MySQL                                                                                                    |
| <u>P</u> ort number:                                    | 3306                                                                                                    |
|                                                         |                                                                                                    |
| What are the risks                                      | of opening a port?                                                                                                    |
| Change scope                                            | OK Cancel                                                                                                    |

After clicking OK twice, return to the MySQL error message and select Retry. MySQL shouldnowbeabletocreatetheinstancecorrectly.

#### PROGRAM-1.4 InstallPHP

#### DATE:

#### Aim:InstallPHPandconfiguretoworkwithApacheWebServerandMySQL.

#### ApacheHTTPServer

- 1. Downloadthe Apache 2HTTPserver.
- Runtheinstallationfile.msi.Theinstallationwizardstarts.Followtheinstructions. OnMicrosoft Vista,donotinstalltheApacheServertothedefaultlocation,whichisinProgramFiles.Allfiles in ProgramFilesare write-protected.
- 3. When the installation is completed, restart the Apacheserver.
- 4. Tocheckthattheinstallationissuccessful,runthebrowserandenterthefollowingURL:

| ł | ttp://localhost/                                |                                              |         |        |    |     |
|---|-------------------------------------------------|----------------------------------------------|---------|--------|----|-----|
|   | The                                             | Apache                                       | welcome | test   | pa | age |
|   | 🥹 Mozilla Firefox                               |                                              |         |        |    |     |
|   | <u>File E</u> dit <u>V</u> iew Hi <u>s</u> tory | <u>B</u> ookmarks <u>T</u> ools <u>H</u> elp |         |        | 0  |     |
|   | 🗣 • 📚 • 🕑 😣                                     | fra http://localhost/                        | • Þ G   | Google |    |     |
|   | It works                                        | ;!                                           |         |        |    |     |
|   | Done                                            |                                              |         |        |    |     |

#### Troubleshooting

Bydefault, the Apacheserverlistenstoport80. This port can be already used by other services, for example **\$**k ype. To solve the issue, change the port which the server listens to:

- 1. OpentheApachewebserver configurationfile httpd.conf.BydefaultthefileislocatedinC:\ProgramFiles\ApacheSoftwareFoundation\Ap ache<version>\conf\
- 2. LocatethelineListen80andchangetheportnumber,forexample 8080.Savethefile.
- 3. RestarttheApachewebserver.
- 4. Tocheckthatthewebserverworks,runthebrowserandentertheURLandspecifytheportnum berexplicitly:http://localhost:8080

You can also stop the process est hat possibly list entroport 80. In the Task Manager, select the relevant filename and click End Process.

#### PHPEngine

- Download the <u>Windows binary installer</u>for the PHP5 version of your choice.**Important:**IfthereisnoinstalleravailablefortheversionofPHPyouwanttoinstall,you have to installit manually from the .zip file.See<u>Manual Instruction Steps</u>in thephp.netdocumentation.
- 2. Whenthedownloadiscomplete, run the. msiinstallation file. The installation wizard starts.
- 3. On the Apache Configuration Directory panel, specify the directory wherethe httpd.conf file is located, the default setting is C:\Program Files\Apache SoftwareFoundation\Apache<version>\conf\.ThePHPprocessingwillbeenabledautomat ically.
- **4.** If you want to use the MySQL database server, choose the Complete installationoptionorselecttheMySQL and MySQLiitemsintheExtensionslist.
- 5. Aftertheinstallationiscompleted, restart the Apacheserver.
- **6.** To check that the PHP engine has been installed successfully and PHP processinghas beenenabledintheApacheconfiguration:

#### ${\it OpenNote} padoranothert exteditor and Create a file and type the following text:$

<?php</li>

echo"PHPhasbeeninstalledsuccessfully!";

?>

- Savethefileinthehtdocsfolderastest.php.ThedefaultpathisC:\ProgramFiles\Apac heSoftwareFoundation\Apache<version>\htdocs\test.php
- RunthebrowserandenterthefollowingURL:http://localhost:<port>/test.php.Thefollowi

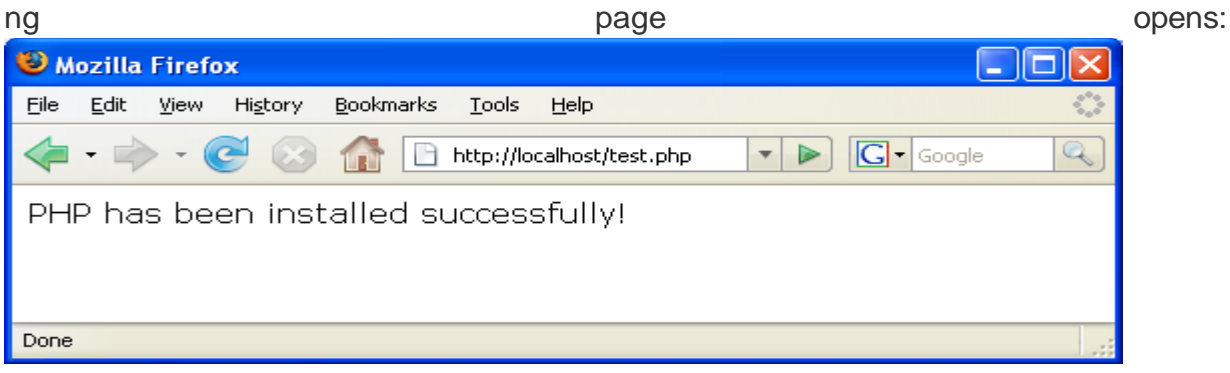

#### Troubleshooting

If the page does not open:

- 1. RestarttheApacheserver.
- 2. CheckthattheApacheserverconfigurationfilehttpd.confcontainsthefollowinglines:
- 3. AddTypeApplication/x-httpd-php.php LoadModulephp5\_module"c:/php/sapi/php5apache2\_2.dll"
- 4. If the lines are missing, add them, save httpd.conf, and restart Apache.
- 5. Refreshthehttp://localhost:<port>/test.phppage.

#### MySQLDatabaseServer

 $\label{eq:Finddetailedinformation} Finddetailedinformation on \underline{installing and configuring the MySQL} databases erver.$ 

**SVREC** 

# InstallationofWampServer2:

To start the installation process, you need to open the folder where you saved the file, and **double-click the installer file**. A security warning window will open, asking if you are sureyouwanttorunthis file.**ClickRun**tostarttheinstallationprocess.

Next you will see the Welcome To The WampServer Setup Wizard screen. **Click Next** to continue the installation.

| Setup - WampServer 2                                                                                                    |                                                                                                    | Setup - WampServer 2                                                                                                    |
|----------------------------------------------------------------------------------------------------|----------------------------------------------------------------------------------------------------|----------------------------------------------------------------------------------------------------|
| ω                                                                                                    | Welcome to the WampServer 2<br>Setup Wizard                                                                                                    | License Agreement<br>Please read the following important information before continuing.                                              |
| WampServer<br>Powered by<br>Alter Way<br>The French<br>Open Source<br>Service Provider<br>http://www.alterway.fr<br>Apache : 2.4.2<br>MySOL : 5.5.24<br>MySOL : 5.5.24<br>MySOL : 5.5.24<br>MySOL : 5.5.24<br>MySOL : 5.5.24<br>MySOL : 5.3.24<br>MyBWyAdmin : 3.5.1<br>SqlBuddy : 1.3.3<br>XDebug : 2.2.0 | This will install WampServer 2.2 on your computer.<br>It is recommended that you close all other applications before<br>continuing.<br>Click Next to continue, or Cancel to exit Setup. | Please read the following License Agreement. You must accept the terms of this<br>agreement before continuing with the installation. |
|                                                                                                    | Next > Cancel                                                                                                    | < Back Next > Cancel                                                                                                    |

The next screen you are presented with is the License Ageement. Read the agreement, check the radio button next to **I accept the agreement**, then **click Next** to continue theinstallation.

Next you will see the Select Destination Location screen. Unless you would like to installWampServer on another drive, you should not need to change anything. **Click Next** tocontinue.

The next screen you are presented with is the Select Additional Tasks screen. You will beabletoselectwhetheryouwouldlikeaQuickLaunchiconaddedtothetaskbaroraDesktopiconcre atedonceinstallationiscomplete.Makeyourselections,then**clickNext**tocontinue.

Next you will see the Ready To Install screen. You can review your setup choices, and change any of them by **clicking Back** to the appropriate screen, if you choose to. Once youhavereviewedyourchoices, **clickInstall**tocontinue.

SVREC

WampServerwillbeginextractingfilestothelocationyouselected.

| (a) Setup - WampServer 2                                                                                     |        | Setup - WampServer 2                                                          |        |
|----------------------------------------------------------------------------------------------------|--------|-------------------------------------------------------------------------------|--------|
| Ready to Install<br>Setup is now ready to begin installing WampServer 2 on your computer.                    | •      | Installing<br>Please wait while Setup installs WampServer 2 on your comp      | uter.  |
| Click Install to continue with the installation, or click Back if you want to review<br>change any settings. | or     | Extracting files<br>c:\wamp\apps\phpmyadmin3.5.1\libraries\sql_query_form.lib | .php   |
| Destination location:<br>c:\wamp<br>Additional tasks:<br>Additional icons:<br>Create a Desktop icon          | *      |                                                                               |        |
| ٩                                                                                                    |        |                                                                               |        |
| < Back Install                                                                                               | Cancel |                                                                               | Cancel |

Once the files are extracted, you will be asked to select your default browser. WampServerdefaults to Internet Explorer upon opening the local file browser window. If your defaultbrowserisn'tIE,thenlookinthefollowinglocations for the corresponding.exefile:

- **Opera:**C:\ProgramFiles(x86)\Opera\opera.exe
- **Firefox:**C:\ProgramFiles(x86)\MozilleFirefox\firefox.exe
- **Safari:**C:\ProgramFiles(x86)\Safari\safari.exe
- Chrome: C:\Users\xxxxx\AppData\Local\Google\Chrome\Application\chrome.exe

Selectyourdefaultbrowser's.exefile,then**clickOpen**tocontinue.TheSetupscreenwillappearnext ,showingyou thestatusoftheinstallationprocess.

Once the progress bar is completely green, the PHP Mail Parameters screen will appear.Leave the SMTP serveras**localhost**,and change theemailaddresstooneofyourchoosing.**ClickNext**tocontinue.

# **SVREC**

| Setup - WampServer 2                                                                                                    | Setup - WampServer 2                       |                                                                                                    |
|----------------------------------------------------------------------------------------------------|--------------------------------------------|----------------------------------------------------------------------------------------------------|
| PHP mail parameters                                                                                                    | ω                                          | Completing the WampServer 2<br>Setup Wizard                                                                                          |
| Please specify the SMTP server and the adresse mail to be used by PHP when using<br>the function mail(). If you are not sure, just leave the default values. | WampServer                                 | Setup has finished installing WampServer 2 on your computer.<br>The application may be launched by selecting the installed<br>icons. |
| SMTP:<br>localhost                                                                                                    | Powered by<br>Alter Way                    | Click Finish to exit Setup.                                                                                                    |
| Email:                                                                                                    | The French<br>Open Source                  | ☑ Launch WampServer 2 now                                                                                                    |
| you@yourdomain                                                                                                    | Service Provider<br>http://www.alterway.fr |                                                                                                    |
|                                                                                                    | Apache : 2.4.2<br>MvSOL : 5.5.24           |                                                                                                    |
|                                                                                                    | PHP : 5.4.3<br>PHPMyAdmin : 3.5.1          |                                                                                                    |
|                                                                                                    | SqlBuddy : 1.3.3                           |                                                                                                    |
|                                                                                                    | ADEDUG . 2.2.0                             |                                                                                                    |
| Next >                                                                                                    |                                            | < Back Finish                                                                                                    |

TheInstallationCompletescreenwillnowappear. **ChecktheLaunchWampServerNow** box, then **clickFinish** to complete the installation.

#### **TestingWampServer:**

Once you have completed the installation process, test that your installation is workingproperly by going to <u>http://localhost/</u>in your browser. You should see the WampServerhomepagedisplayed.

| WampServer                               |                                                                                                    |                                                                                            |                                                                                                    | Version 2.2 Version Française                                                                                  |  |
|------------------------------------------|----------------------------------------------------------------------------------------------------|--------------------------------------------------------------------------------------------|----------------------------------------------------------------------------------------------------|----------------------------------------------------------------------------------------------------|--|
| Server Configur                          | ation                                                                                                    |                                                                                            |                                                                                                    |                                                                                                    |  |
| Apache Version :                         | 2.4.2                                                                                                    |                                                                                            |                                                                                                    |                                                                                                    |  |
| PHP Version :                            | 5.4.3                                                                                                    |                                                                                            |                                                                                                    |                                                                                                    |  |
| Loaded Extensions :                      | Core<br>Corye<br>Corye<br>Ftp<br>Ftp<br>Ftelection<br>Construction<br>Construction<br>Co | bcmath     bcmath     date     bash     session     zip     PDO     mbstring     pdo_mysql | a calendar<br>a ereg<br>a iconv<br>a odbc<br>a standard<br>a zlib<br>a Phar<br>a winreader<br>a gd<br>a pdo_sqlite | com_dotnet     filter     json     pcre     hipxglnd     bitxml     SimpleXML     hww.rter     hysgl     mysgl |  |
| MySQL Version :                          | 5.5.24                                                                                                    |                                                                                            |                                                                                                    |                                                                                                    |  |
| Tools                                    |                                                                                                    |                                                                                            |                                                                                                    |                                                                                                    |  |
| phpinfo()                                |                                                                                                    |                                                                                            |                                                                                                    |                                                                                                    |  |
| phpmyadmin                               |                                                                                                    |                                                                                            |                                                                                                    |                                                                                                    |  |
| Your Projects                            |                                                                                                    |                                                                                            |                                                                                                    |                                                                                                    |  |
| Your Virtual Ho                          | sts                                                                                                    |                                                                                            |                                                                                                    |                                                                                                    |  |
| Your Aliases<br>Əphpmyadmin<br>Əsqlbuddy |                                                                                                    |                                                                                            |                                                                                                    |                                                                                                    |  |
| Your Aliases                             |                                                                                                    |                                                                                            |                                                                                                    |                                                                                                    |  |

#### **SVREC**

#### **PROGRAM-2**

#### DATE:

**Aim:** Write an HTML page including any required JavaScript that takes a number from onetext field in the range of 0 to 999 and shows it in another text field in words. If the number isout of range, it should show "out of range" and if it is not a number, it should show "not anumber" message in the resultbox.

```
Main.html
<html>
<head>
  <title>HTML-ConvertnumberstowordsusingJavaScript</title>
  <scriptsrc="src.js"type="text/javascript"></script>
</head>
<body>
  <h1>
     HTML-ConvertnumberstowordsusingJavaScript</h1>
  <input id="Text1" type="text" onkeypress="return
onlyNumbers(this.value);"onkeyup="NumToWord(this.value.'divDisplayWords');"maxlength="
4"style="background-color:#efefef;border:2pxsolid#CCCCC;font-size:large" />
  <br/>br/>
  <br/>br/>
  <divid="divDisplayWords"style="font-size:13;color:Teal;font-family:Arial;">
  </div>
</bodv>
</html>
<u>Src.is</u>
functiononlyNumbers(evt){
  vare=event||evt;//Fortrans-
  browsercompatibilityvarcharCode=
  e.which||e.keyCode;
  if(charCode>31&&(charCode<48||charCode>57))returnfal
  se;
  returntrue;
  }
functionNumToWord(inputNumber,outputControl){var
  str=newString(inputNumber)
  var splt =
  str.split("");varrev=splt.
  reverse();
  varonce=['Zero','One','Two','Three','Four','Five','Six','Seven','Eight','Nine'];
  vartwos=['Ten','Eleven','Twelve','Thirteen','Fourteen','Fifteen','Sixteen','Seventeen','Eigh
teen','Nineteen'];
  vartens=[",'Ten','Twenty','Thirty','Forty','Fifty','Sixty','Seventy','Eighty','Ninety'];
  numLength=rev.length;var
```

word=newArray();

**SVREC** 

```
varj=0;
for(i=0;i<numLength;i++){</pre>
  switch(i)
  {
     case0:
        if((rev[i]==0)||(rev[i+1]==1)){word[
          j]=";
        }
        else{
          word[j]=once[rev[i]];
        }
        word[j]=word[j];
        break;
     case1:
        aboveTens();br
        eak;
     case2:
        if(rev[i]==0){
          word[j]=";
        }
        elseif((rev[i-1]==0)||(rev[i-
          2]==0)){word[j]=once[rev[i]]+"Hundred
          ";
        }
        else{
          word[j]=once[rev[i]]+"Hundredand";
        }
        break;
    case3:
         document.write("NumberOutofRange");break;
    default:
        break;
  }
  j++;
}
functionaboveTens(){
  if(rev[i]==0){word[j]=";}
  elseif(rev[i]==1){word[j]=twos[rev[i-
  1]];}else{word[j]=tens[rev[i]];}
}
word.reverse();
```

#### WEBAND INTERNET TECHNOLOGIESLABORATORY **SVREC** varfinalOutput="; for (i = 0; i < numLength; i++) {finalOutput=finalOutput+word[i]; } document.getElementById(outputControl).innerHTML=finalOutput; } OUTPUT: <u>File Edit View History B</u>ookmarks <u>I</u>ools <u>H</u>elp \_ 0 \_ 2 HTML - Convert numbers to w... × + V C Q Search 🔄) 🛞 | file:///C:/Users/MRCET/Desktop/main.html ☆ 自 1 Ξ 0 HTML - Convert numbers to words using JavaScript 999 Nine Hundred and Ninety Nine HTML - Convert numbers to w... × + (i) file:///C:/Users/MRCET/Desktop/programs/new/0-999.html 170% C Q Search ☆ 自 ♣ 俞 = HTML - Convert numbers to words using JavaScript а undefined - 0 X HTML - Convert numbers to w... X + C Q Search < 🕕 file:///C:/Users/MRCET/Desktop/programs/new/0-999.html ☆自↓☆♡Ξ HTML - Convert numbers to words using JavaScript 1234 One Hundred and Twenty Three Connecting... - 0 × × + 300% × Q. Search file:///C:/Users/MRCET/Desktop/programs/new/0-999.html ☆自 4 俞 $\equiv$ Number Out of Range Signatureofthefaculty

**SVREC** 

#### **PROGRAM-3**

#### DATE:

**Aim:** Write a HTML page that has one input, which can take multi-line text and a submitbutton. Once the user clicks the submit button, it should show the number of characters,words and lines in the text entered using an alert message. Words are separated with whitespacesandlinesareseparatedwithnewlinecharacter.

#### count.html

```
<html>
<head>
<script>
functioncountWords(str)
{
 varcount=0;words=
 str.split("");
  for(i=0;i<words.length;i++){</pre>
    //innerloop --
    dothecountif(words[i]!="")
      count+=1;
  }
 document.theForm.results.value="Thereare"+count+"wordsinthetextstringyouentered!";
}
functioncountLines()
{
 vararea=document.getElementById("texta");
    //trimtrailingreturncharifexistsvartext
 =area.value.replace(/\s+$/g,"");varsplit
 =text.split("\n");
 returnsplit.length;
}
function
countit(what){formcontent=what.form.inStr.valuewhat.f
orm.displaycount.value=formcontent.length
}
</script>
</head>
<body>
<h1><fontcolor="purple">COUNTTOTALNUMBEROFWORDSCHARACTERSAND
                           LINES</font></h1>
<formname="theForm">E
nteratextstring:
<textareaname="inStr"id="texta"rows=5cols=15>
</textarea>
<inputtype=buttonvalue="CountWords"
                   onClick="countWords(document.theForm.inStr.value)":>
```

**SVREC** 

```
<inputtype=buttonname="theButton"value="ClearResults"
             onClick='document.theForm.results.value=""';>
<br>
<textareaname=resultsrows=5cols=90>
</textarea>
tit(this)"><inputtype="text"name="displaycount"size="20">
</div>
 <br>
<buttononclick="alert(countLines())">CountLines</button>
</form>
</body>
</html>
OUTPUT:
```

Signatureofthefaculty

# SVREC

# PROGRAM-4

#### DATE:

**Aim:** Write an HTML page that contains a selection box with a list of 5 countries. When theuserselectsacountry,itscapitalshouldbeprintednexttothelist.AddCSStocustomizethepropert iesofthefontofthecapital(color,boldandfontsize).

#### Countries.html

```
<html>
<head>
<title>Getthecountrycapital</title>
</head>
<bodybgcolor="black"onload="document.getElementById('myedit').value="">
<fontcolor="white"size="4"><b>Selectthecountrynametofinditscapitalandcontinent</b></font><br/><br/><pr/</pre>
>
<br>
<select<inputtype="text"class="resizedTextbox"id="myedit"onchange="editChange()"onkeyup="editChange")
ange()"/>>
<option>SelectCountry</option>
<option>Germany</option>
<option>UnitedStatesofAmerica</option>
<option>India</option>
<option>UnitedKingdom</option>
<option>France</option>
</select>
<divid="result">&nbsp;</div>
<scripttype="text/javascript">
//country,capital,continentvar
cName=newArray();
cName[0]='Germany,Berlin,Europe';
cName[1]='UnitedStatesofAmerica,WashingtonDC,NorthAmerica';cName[
2]='India,NewDelhi,Asia';
cName[3]='UnitedKingdom,London,Europe';cName[4
]= 'France, Paris, Europe';
functioneditChange(){
obj=document.getElementById('myedit');s
=obj.value.toLowerCase();
res=";
for(i=0;i<cName.length;i++){</pre>
s2=cName[i].toLowerCase().substr(0,s.length);if(s
2==s &&s !="){
sp=cName[i].split(',');
```

```
res+='<fontcolor="white"
size="5">'+sp[0]+','+sp[1]+'&nbsp;&nbsp;'+sp[2]+'<font>
}
document.getElementById('result').innerHTML=res=="?'<fontcolor="white"size="5"><i>&nbsp
;Notfound</i></font>':res;
}
</body>
</html>
OUTPUT:
```

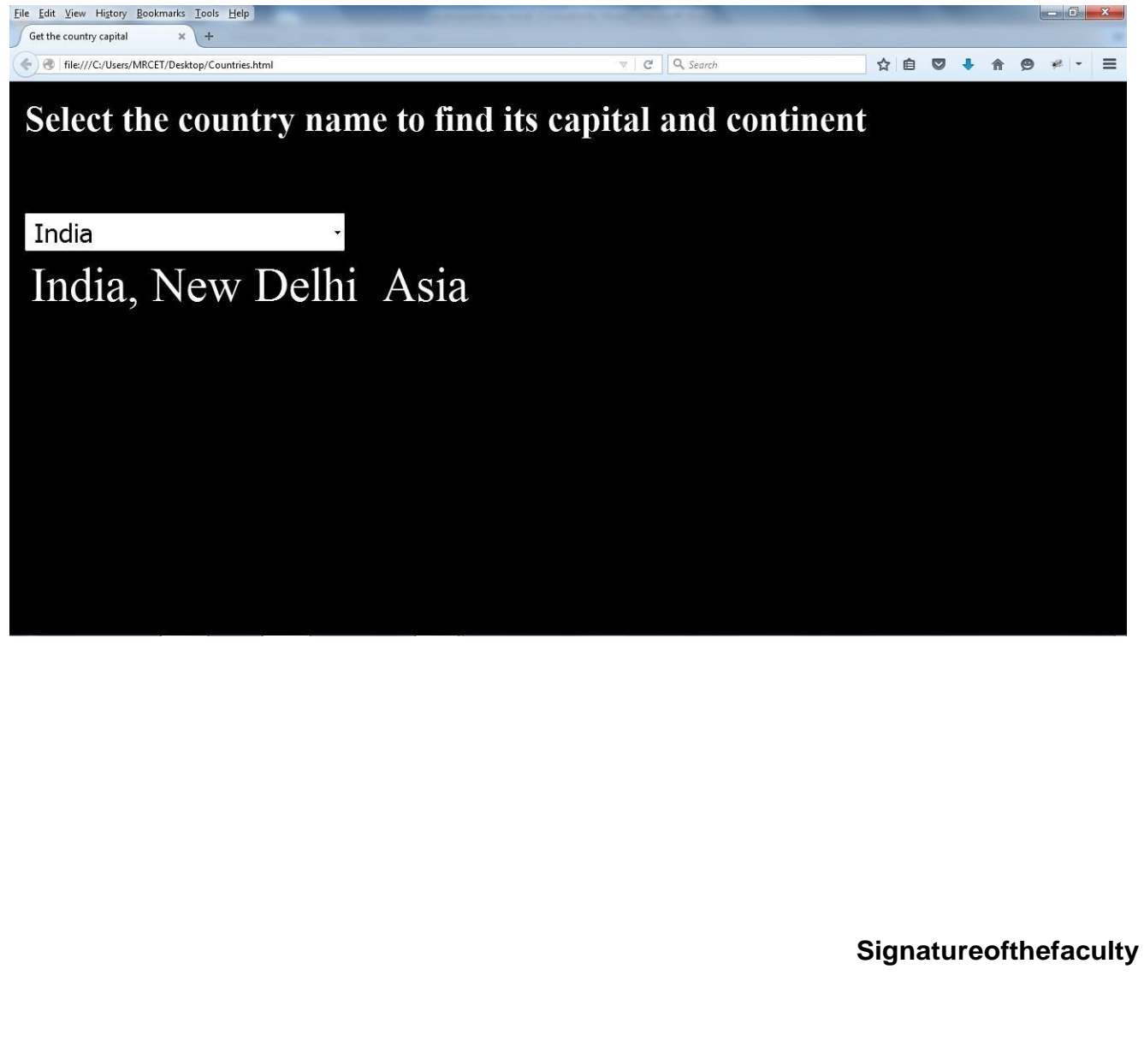

**Aim:** Create and save an XML document at the server, which contains 10 users information.Write a program which takes User Id as input and returns the user details by taking the userinformationfromtheXMLdocument.

#### User.xml

**PROGRAM-5** 

```
<?xmlversion="1.0"?>
<userlist>
     <user>
           <userid>usr01</userid>
           <username>Sampath</username>
           <address>kurnool</address>
           one>9701109715
           <email>osk@gmail.com</email>
     </user>
     <user>
           <userid>usr02</userid>
           <username>Amar</username>
           <address>Nandyal</address>
           <phone>9888888888</phone>
           <email>amar@gmail.com</email>
     </user>
     <user>
           <userid>usr03</userid>
           <username>Sivarm</username>
           <address>AyyaluriMetta-NDL</address>
           <phone>9866666666</phone>
           <email>sivaram@yahoo.com</email>
     </user>
     <user>
           <userid>usr04</userid>
           <username>Mallikarjuna</username>
           <address>Zillella</address>
           one>9835994445
           <email>Mallikarjun@yahoo.com</email>
     </user>
     <user>
           <userid>usr05</userid>
           <username>Ramana</username>
           <address>NGOC-NDL</address>
           <phone>968877555</phone>
           <email>hcvramana@yahoo.com</email>
     </user>
```

DATE:

**SVREC** 

<user>

<userid>usr06</userid> <username>PSreekanth</username> <address>Allagadda</address> <phone>968875554</phone> <email>Psrikanth@yahoo.com</email>

</user>

<user>

<userid>usr07</userid> <username>YAnitha</username> <address>Alg-NDL</address> <phone>968888554</phone> <email>YAnitha@yahoo.com</email>

</user>

<user>

<userid>usr08</userid> <username>Sravanthi</username> <address>Nunepalli-NDL</address> <phone>968878554</phone> <email>Sravanthi@yahoo.com</email>

</user>

<user>

<userid>usr09</userid> <username>Bindukala</username> <address>ALG-NDL</address> <phone>968899554</phone> <email><u>bindu@yahoo.com</u></email>

</user>

<user>

<userid>usr10</userid> <username>Deekshitha</username> <address>Kurnool</address> <phone>9088008554</phone> <email>Deekshitha@gmail.com</email> </user>

</userlist>

**SVREC** 

#### User.html

```
<html>
  <head>
  <scriptlanguage="javascript">functio
    nfncDisplayInfo()
    {
      varxhttp=null;
      varflag=0;
      varuserid=document.frm.uname.value;
      varxmlDoc=newActiveXObject("microsoft.xmldom");x
      mlDoc.load("user.xml");
      varnoOfUsers=xmlDoc.getElementsByTagName("userlist")[0].childNodes.length;for(va
         ri=0;i<parseInt(noOfUsers);i++)
        {
      varuid
=xmlDoc.getElementsByTagName("user")[i].childNodes[0].childNodes[0].nodeValue;if
      (uid==userid)
      {
        document.write("<h1>UserDetails</h1>");va
ruserName=
xmlDoc.getElementsByTagName("user")[i].childNodes[1].childNodes[0].nodeValue;va
rAddress
=xmlDoc.getElementsByTagName("user")[i].childNodes[2].childNodes[0].nodeValue;v
ar phone
=xmlDoc.getElementsByTagName("user")[i].childNodes[3].childNodes[0].nodeValue;v
aremail=xmlDoc.getElementsByTagName("user")[i].childNodes[4].childNodes[0].node
Value;document.write("<br><b>User ID
:&nbsp&nbsp&nbsp&nbsp&nbsp*+uid)document.write("<br>UserName:&nb
sp"+userName);document.write("<br>Address:&nbsp&nbsp&nbsp&nbsp&nbsp
"+Address);document.write("<br>Phone no :
&nbsp&nbsp&nbsp&nbsp*+phone);document.write("<br>E-
Mail:&nbsp&nbsp&nbsp&nbsp&nbsp"+email);
 flag=1;
  break;
   }
      }
        if(flag==0)
        ł
         alert("InValidUser");
        }
</script>
</head>
    <body>
      <center>
```

**SVREC** 

<h1><b>UserInformation</h1> <formname="frm"> UserID:<inputtype="text"name="uname"><br> <inputtype="button"name="btn"value="Submit"onclick="fncDisplayInfo()"> </form> </center> </body> </html>

s/name

#### OUTPUT:

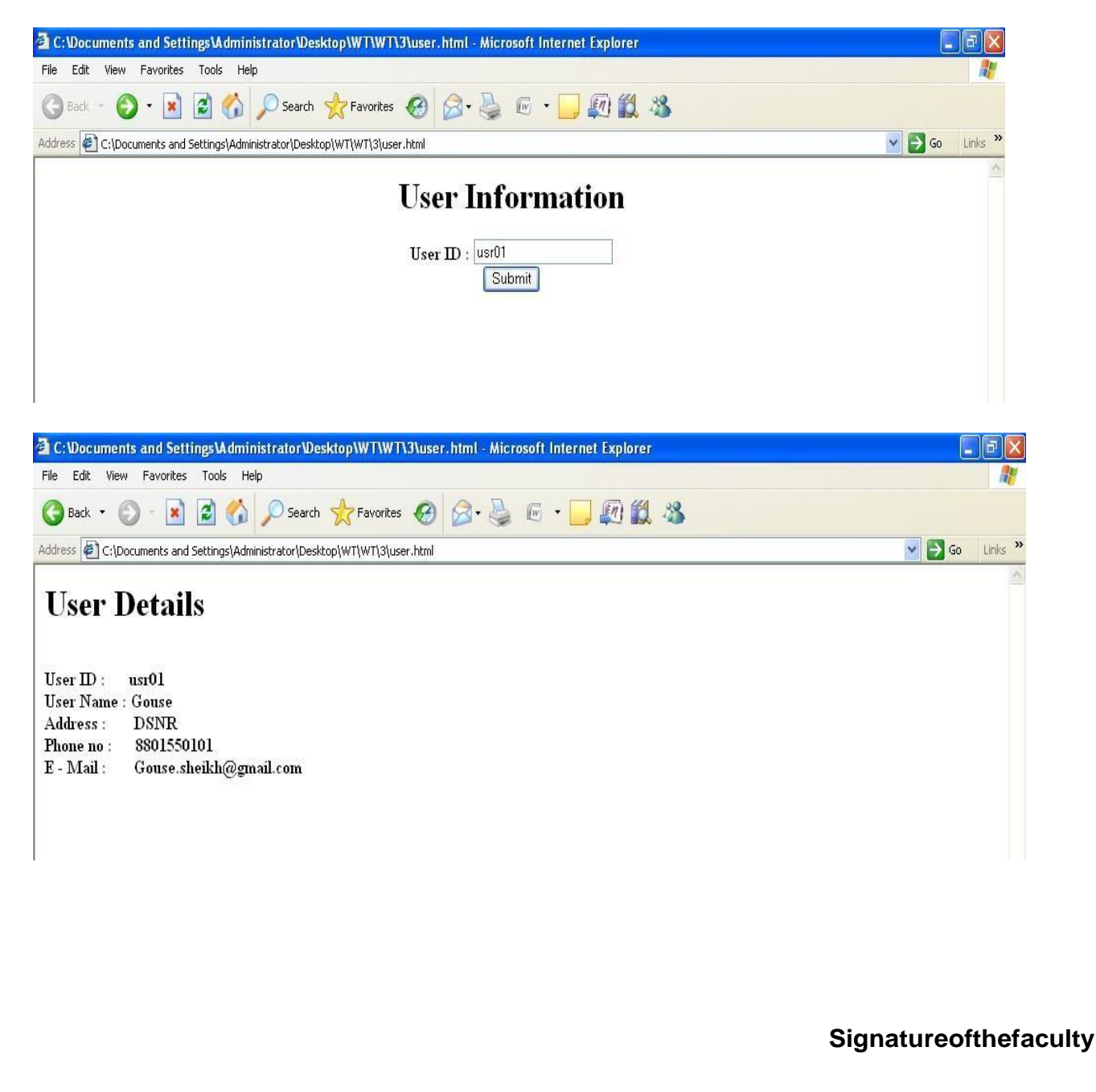

# SVREC

# PROGRAM:6

```
DATE:
```

**AIM:**Asimplecalculatorapplicationthattakestwonumbersandanoperator(+,-,\*/,%)fromanHTMLpageandreturnstheresultpagewiththeoperationperformedontheoperands.

# Calculator.html (HTMLwithJavaScript)

```
<html>
<head>
<title>Arithmeticoperations</title>
</head>
<scripttype="text/javascr
ipt">functionAddition()
{
x=parseFloat(calc.value1.
value);y=parseFloat(calc.v
alue2.value);z=(x+y);
alert("The Addition result
is"+z);calc.value3.value
=Z
}
functionSubtraction()
{
varx,y,z;x=ca
lc.value1.valu
e;y=calc.valu
e2.value;z=x-
у;
alert("Thesubtractionresultis"+z);calc.value3.valu
e=z
}
functionMultiplication()
{
varx,y,z;x=calc.val
ue1.value;y=calc.v
alue2.value;z=x*y;
alert("TheMultiplicationresultis
"+z);calc.value3.value=z
}
functionDivision()
{
varx,y,z;
```

PageNo:27

```
x=calc.value1.value;
y=calc.value2.value;
z=x/y;
alert("Thesubtractionresultis"+z);calc.value3.value=z
}
</script>
</head>
<body>
<formname="calc">
<h1>OnlineCalculator</h1>
Enter first Numeric Value : <input type="number"
id="value1"></br>EnterSecondNumericValue:<inputtype="number"id="v
alue2"></br>
</br>
ResultoftheArithmeticoperationis:<outputtype="number"id="value3"></output></br>
<inputtype="button"Value="Addition"onClick=Addition()></br>
<inputtype="button"Value="Subtraction"onClick=Subtraction()></br>
<inputtype="button"Value="Multiplication"onClick=Multiplication()></br>
<inputtype="button"Value="Division"onClick=Division()></br>
</form>
</body>
</html>
```

200% C Q Search

#### OUTPUT:

HTML - Convert numbers to w... × Arithmetic operations

# **Online Calculator**

Enter first Numeric Value : 20 🖛 Enter Second Numeric Value : 50 🖛

Result of the Arithmetic operation is : 70 Addition Subtraction Multiplication Division 合 自 🕹

=

**SVREC** 

#### PROGRAM:7

```
DATE:
```

**SVREC** 

AIM:CalculatorusingServletC

```
alculateServlet.html
<html>
<head>
<title>Calculatorinservlet</title>
</head>
    <body>
         <form method="get"
              action="./CalculateServlet">Number1:<inputtype
              ="text"
              name="no1"><br>Number2:<inputtype="text"na
              me="no2"><br>Operator:
              <selectname="opt">
                    <optionvalue="a">+</option>
                     <optionvalue="s">-</option>
                    <optionvalue="m">*</option>
                    <optionvalue="d">/</option>
                  <optionvalue="mod">%</option>
               </select>
               <br>
               <inputtype="submit"value="Go">
         </form>
     </body>
</html>
CalculateServlet.java
import
java.io.*;importjavax.s
ervlet.*;
//importjavax.servlet.http.*;
publicclassCalculateServletextendsHttpServlet
{
    publicvoiddoPost(HttpServletRequestrequest,HttpServletResponseresponse)throwsIOException
ServletException
    {
         display();
         PrintWriterout=response.getWriter();
         //out.println("hello");
         String
                               n1
         request.getParameter("no1");String n2 =
         request.getParameter("no2");Stringopt=re
         quest.getParameter("opt");if(opt.equals("
         a"))
```

```
CSE
```

```
SVREC
```

```
out.println(Integer.parseInt(n1)+Integer.parseInt(n2));els
         eif(opt.equals("s"))
              out.println(Integer.parseInt(n1)-
      Integer.parseInt(n2));elseif(opt.equals("m"))
              out.println(Integer.parseInt(n1)*Integer.parseInt(n2));elsei
      f(opt.equals("d"))
              out.println(Integer.parseInt(n1)/Integer.parseInt(n2));elsei
      f(opt.equals("mod"))
              out.println(Integer.parseInt(n1)%Integer.parseInt(n2));
    }
    publicvoiddoGet(HttpServletRequestrequest,HttpServletResponseresponse)throwsIOExceptionS
ervletException
    {
         doPost(request, response);
    }
web.xml
<?xmlversion="1.0"encoding="ISO-8859-1"?>
<web-appmetadata-complete="true">
 <display-name>TomcatManagerApplication</display-name>
 <description>
  A scriptablemanagementwebapplication for the Tomcat Web
  Server;Managerletsyouview,load/unload/etcparticularwebapplications.
 </description>
 <servlet>
  <servlet-name><strong>CalculateServlet</strong></servlet-name>
  <servlet-class><strong>CalculateServlet</strong></servlet-class>
 </servlet>
 <!--DefinetheManagerServletMapping-->
 <servlet-mapping>
  <servlet-name><strong>CalculateServlet</strong></servlet-name>
   <url-pattern>/<strong>CalculateServlet</strong></url-pattern>
 </servlet-mapping>
</web-app>
                                           40
```

}

OUTPUT:

Signatureofthefaculty

SVREC

```
PROGRAM:8
                                                                    DATE:
AIM:CalculatorusingPHPscriptinglanguageCalculat
e.php:
<?phpini_set('display_erro
rs',0);
if(isset($_REQUEST['calculate']))
$operator=$_REQUEST['operator'];if($operator=="+"
$add1=$_REQUEST['fvalue'];
$add2=$_REQUEST['lvalue'];
$res=$add1+$add2;
}
if($operator=="-")
$add1=$_REQUEST['fvalue'];
$add2=$_REQUEST['lvalue'];
$res=$add1-$add2;
if($operator=="*")
$add1=$_REQUEST['fvalue'];
$add2=$ REQUEST['lvalue'];
$res=$add1*$add2;
}
if($operator=="/")
$add1=$_REQUEST['fvalue'];
$add2=$ REQUEST['lvalue'];
$res=$add1/$add2;
}
if($_REQUEST['fvalue']==NULL&&$_REQUEST['lvalue']==NULL)
echo"<scriptlanguage=javascript>alert(\"PleaseEntervalues.\");</script>";
}
elseif($_REQUEST['fvalue']==NULL)
{
echo"<scriptlanguage=javascript>alert(\"PleaseEnterFirstvalue.\");</script>";
}
elseif($_REQUEST['lvalue']==NULL)
{
echo"<scriptlanguage=javascript>alert(\"PleaseEntersecondvalue.\");</script>";
}
```

**SVREC** 

```
}
?>
<html>
<body>
<center>
<h1>CALCULATORINPHP</h1>
<form>
<tablestyle="border:groove#00FF99">
      <tdstyle="background-color:aqua;color:red;font-
family:'TimesNewRoman'">EnterFirstNumber
        <tdcolspan="1">
          <inputname="fvalue"type="text"style="color:red"/>
      <tdstyle="color:brown;font-family:'TimesNewRoman'">SelectOperator
        <selectname="operator"style="width:63px">
<option>+</option>
<option>-</option>
<option>*</option>
<option>/</option>
</select>
<tdstyle="background-color:aqua;color:red;font-
family: 'TimesNewRoman'">EnterFirstNumber
        <tdclass="auto-style5">
          <inputname="lvalue"type="text"style="color:red"/>
      <inputtype="submit"name="calculate"value="Calculate"styl
e="color:wheat;background-color:rosybrown" />
      <tdstyle="background-color:aqua;color:red">Output=
        <tdstyle="color:darkblue"><?phpecho$res;?>
      </form>
</center>
</body>
</html>
```

CSE

(20%) C Q Search 合 色 参

(38%) C Q Scont

#### 

# CALCULATOR IN PHP

| Enter First Number | 20        |
|--------------------|-----------|
| Select Operator    | + -       |
| Enter First Number | 20        |
|                    | Calculate |
| Output =           |           |

#### OUTPUT2:

#### Signatureofthefaculty

# CALCULATOR IN PHP

splaycount=BB = http://locabos.ulate=Calculate = +

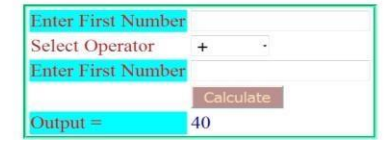

#### PROGRAM:9

#### DATE:

**SVREC** 

**AIM:** Awebapplicationtakesanameasinputandonsubmititshowsahello<name>pagewhere <name> is taken from the request. It shows the start time at the right top cornerof the page andprovidesthelogoutbutton.Onclickingthisbutton,itshouldshowalogoutpagewith ThankYou<name>messagewiththedurationofusage.(Usesessiontostorenameandtime).

#### Login.jsp

```
<html>
<head>
</head>
<body>
    <%
      StringlogTime=request.getParameter("logtime");if(I
       ogTime != null)
       {session.setAttribute("loggedIn",logTime);
       }
      Stringpname=request.getParameter("pName");if(p
       name!=null){
       session.setAttribute("pname",pname);
      }
      Stringduration=request.getParameter("duration");if(
       duration!=null){session.setAttribute("duration",du
       ration);
                   }
    %>
<FORMNAME="form1"METHOD="POST">
      PleaseEnter Name:
      <inputtype="text"name="tname"/><br>
  <inputtype="submit"value="Submit"onclick="showTime()"/>
  <inputtype="hidden"name="pName"value=""/>
      <inputtype="hidden"name="duration"value=""/>
        <inputtype="hidden"name="logtime"value=""/>
</FORM>
<SCRIPTLANGUAGE="JavaScript">
```

functionshowTime()

**SVREC** 

```
{
             varname=document.form1.tname.value;do
             cument.write("Hello " +
             name);document.form1.pName.value=na
             me;
             vartime=newDate();
varloggedInTime=time.getHours()+":"+time.getMinutes()+":"+time.getSeconds();document.write("<br
             +"TheLoggedinTime:"+loggedInTime);
             document.form1.logtime.value=loggedInTime;
             varbuttonnode=document.createElement("input");buttonnode.setAttribute("typ
             e","button");buttonnode.setAttribute("name","logout");buttonnode.setAttribut
             e("value","LogOut");
             buttonnode.attachEvent("OnClick", showLoggedInDuration());
  }
      functionshowLoggedInDuration()
      {
             vartime=newDate();
             varloggedOutTime = time.getHours()+ ":"+ time.getMinutes() +
":"+time.getSeconds();
             document.write("<br>"+"TheLoggedinTime:"+loggedOutTime);
             varloggedInTime=document.form1.logtime.value;var
             duration = loggedOutTime -
             loggedInTime;document.form1.duration.value=dur
             ation;
             document.location.href="x.jsp";
      }
</SCRIPT>
</body>
</html>
```

**SVREC** 

#### Result.jsp

<html>

<body>

<%

String name =
sessio.getAttribute("pname");Stringduration=reque
st.getAttribute("duration");

%>

<header>

<h2>Thankyou"\${name}"</h2>

<br>

<h2>Thetotalsessiondurationis:"\${duration}"</h2>

</header>

</body>

</html>

# OUTPUT:

**SVREC** 

#### PROGRAM:10 Using PHP

#### DATE:

**AIM:** A web application that takes name and age from an HTML page. If the age is less than18, it should send a page with "Hello <name>, you are not authorized to visit this site"message, where <name> should be replaced with the entered name. Otherwise it shouldsend"Welcome<name>tothissite"message.

#### main.html

```
<html>
<body>
<formaction="welcome.php"method="post">Name
: <input type="text" name="name"
/>Age:<input type="text"name="age"/>
<inputtype="submit"/>
</form>
</body>
</html>
welcome.php
```

```
<html>
<body>
<?php
 if($_POST["name"]||$_POST["age"])
 {
   if(($_POST["age"]>=18)
   {
   echo"Welcome".$ POST['name']."tothissite""<br/>br/>";echo"Y
   ou are".$_POST['age']."yearsold.";
   exit();
 }
  else
{
 echo"Hello".$_POST['name']."youarenotauthorizedtovisitthissite";
exit();
}
}
?>
</body>
</html>
```

**SVREC** 

### Output1:

Name: Age:

WelcomemrcettothissiteYo uare18yearsold

# Output2:

Name: Age:

Hellomrcetyouarenotauthorizedtovisitthissite

Signatureofthefaculty

**SVREC** 

#### PROGRAM:11

DATE:

AIM: Awebapplication for implementation of Username and Password

Theuserisfirstserved aloginpagewhichtakesuser's nameandpassword. Aftersubmitting the details the server checks these values against the data from a database and takes the following decisions.

If name and password matches serves a welcome page with user's full name. If name andpassword doesn't match, then serves "password mismatch" page. If name is not found in thedatabase, serves a registration page, where user's full name is asked and on submitting thefull name, it stores, the login name, password and full name in the database (hint: usesessionforstoringdata,submittedlogin nameandpassword).

#### **Registration.html:**

<html> <head> <title>Registrationpage</title> </head> <bodybgcolor="#00FFFf"> <formMETHOD="POST"ACTION="register"> <CENTER> <center> Username <inputtype="text"name="usr"> Password <inputtype="password"name="pwd"> Age <inputtype="text"name="age"> Address <inputtype="text"name="add"> email <inputtype="text"name="mail"> Phone <inputtype="text"name="phone"> ctr><tdcolspan=2align=center><inputtype="submit"value ="submit"> </center> </form></body></html>

**SVREC** 

#### Login.html

```
<html>
<head>
<title>Registrationpage</title>
</head>
<bodybgcolor=pink><center>
<formMETHOD="POST"ACTION="authent">
Username
<inputtype="text"name="usr">
Password
<inputtype="password"name="pwd">
<tdalign=centercolspan="2"><input
type="submit"value="submit">
</center>
</form>
</body>
</html>
```

#### Ini.java:

```
importjavax.servlet.*;i
  mport
  java.sql.*;importjava.i
  o.*;
  publicclassIniextendsGenericServlet
  {
  privateStringuser1,pwd1,email1;
  publicvoid
  service(ServletReguestreg,ServletResponseres)throwsServletException,IOException
  {
  user1=req.getParameter("user");pwd1=r
  eq.getParameter("pwd");email1=req.getP
  arameter("email");res.setContentType("te
  xt/html");PrintWriterout=res.getWriter();
  try
    {
     Class.forName("oracle.jdbc.driver.OracleDriver");Conn
ectioncon=
DriverManager.getConnection("jdbc:oracle:thin:@195.100.101.158:1521:cclab","scott","tiger");Prepared$t
   atement st=con.prepareStatement("insertintopersonalvalues(?,?,?,?,?,?)");st.setString(1,user1);
```

**SVREC** 

```
st.setString(2,pwd1);st.set
String(3,"25");
st.setString(4,"hyd");st.se
tString(5,email1);
st.setString(6,"21234");st.
executeUpdate();con.clo
se();
 }
catch(SQLExceptions)
catch(ClassNotFoundExceptionc)
 out.println("notfound"+c);
}
}
}
web.xml:
<web-app>
<servlet>
```

<servlet-name>init1</servlet-name>

<servlet-class>Ini</servlet-class>

</servlet>

<servlet-mapping>

<servlet-name>init1</servlet-name>

```
<url-pattern>/regis</url-pattern>
```

</servlet-mapping>

</web-app>

{out.println("notfound"+s);

```
}
```

```
{
```

```
CSE
```

**SVREC** 

#### OUTPUT:

| WT LAB RECORD - Foxit Reader - [WT<br>File Edit View Comments For | LAB RECORD]<br>ms Tools Help                                 |                                        | View PDFs on mobile-devices                   | - 0 <u>×</u> |
|-------------------------------------------------------------------|--------------------------------------------------------------|----------------------------------------|-----------------------------------------------|--------------|
|                                                                   | > ⇒ 🕒 🖧 -                                                    | 🕼 🕑 🗢 🔹 🔊 🖑 🔁 📐 🔝 🔝 🛛 53               | · 🛤 🕅 🖗 🔝 🖉 🗉 📮 🖊                             |              |
| *                                                                 | Directory Listing For 7 - Mic                                | crosoft Internet Explorer              |                                               |              |
|                                                                   | File Edit View Favorites Too                                 | sk Help                                | RF                                            |              |
|                                                                   | Address Address Address                                      | ek-9/                                  | Go Links »                                    |              |
|                                                                   | Directory Listing                                            | g For /                                |                                               |              |
|                                                                   | Filename                                                     | Size                                   | Last Modified                                 |              |
|                                                                   | login.html                                                   | 0.3 kb                                 | Fri, 17 Oct 2008 19:12:21 GNT                 |              |
|                                                                   | <u>reg.html</u>                                              | 0.6 kb                                 | Fri, 17 Oct 2008 19:11:25 GMT                 |              |
|                                                                   | Apache Tomcat/5.0.28                                         |                                        |                                               |              |
|                                                                   |                                                              |                                        |                                               |              |
|                                                                   |                                                              |                                        |                                               |              |
|                                                                   |                                                              |                                        |                                               |              |
|                                                                   |                                                              |                                        |                                               |              |
|                                                                   |                                                              |                                        |                                               |              |
|                                                                   |                                                              |                                        |                                               |              |
|                                                                   |                                                              |                                        |                                               |              |
| n                                                                 |                                                              |                                        |                                               |              |
| Beady                                                             | 0                                                            |                                        |                                               | •]           |
| Ready                                                             |                                                              |                                        | 136.776 V C C C C C C C C C C C C C C C C C C |              |
| WT LAB RECORD - Foxit Reader - [WT                                | LAB RECORD]                                                  | transmission in the                    |                                               | ō X          |
| Eile Edit View Comments For                                       | ms <u>T</u> ools <u>H</u> elp<br>╘ ๗ III € -                 |                                        | View PDFs on mobile devices                   | - 8 ×        |
| *                                                                 |                                                              |                                        |                                               |              |
|                                                                   | Registration page - Microsof<br>File Edit View Favorites Too | it Internet Explorer<br>Is Help        |                                               |              |
|                                                                   | 🚱 Back 🔹 🐑 - 💌 🖻                                             | 😚 🔎 Search 🗙 Favorites 🧐 🎯 - 🍑 🗃 - 🛄 🤱 |                                               |              |
|                                                                   | Address Address Address Address                              | ek-9/reg.html                          | So Links »                                    |              |
|                                                                   |                                                              | Username pypsit                        |                                               |              |
|                                                                   |                                                              | Age 20                                 |                                               |              |
|                                                                   |                                                              | Address vij<br>email -cse @yahoo.com   |                                               |              |
|                                                                   |                                                              | Phone 234567                           |                                               |              |
|                                                                   |                                                              | submit                                 |                                               |              |
|                                                                   |                                                              |                                        |                                               |              |
|                                                                   |                                                              |                                        |                                               |              |
|                                                                   |                                                              |                                        |                                               |              |
|                                                                   |                                                              |                                        |                                               |              |
|                                                                   |                                                              |                                        |                                               |              |
|                                                                   |                                                              |                                        |                                               |              |
| <b>.</b>                                                          |                                                              |                                        |                                               |              |
|                                                                   |                                                              |                                        |                                               |              |
| <b>W</b>                                                          |                                                              |                                        | ×                                             |              |
|                                                                   |                                                              | 0.0                                    |                                               |              |

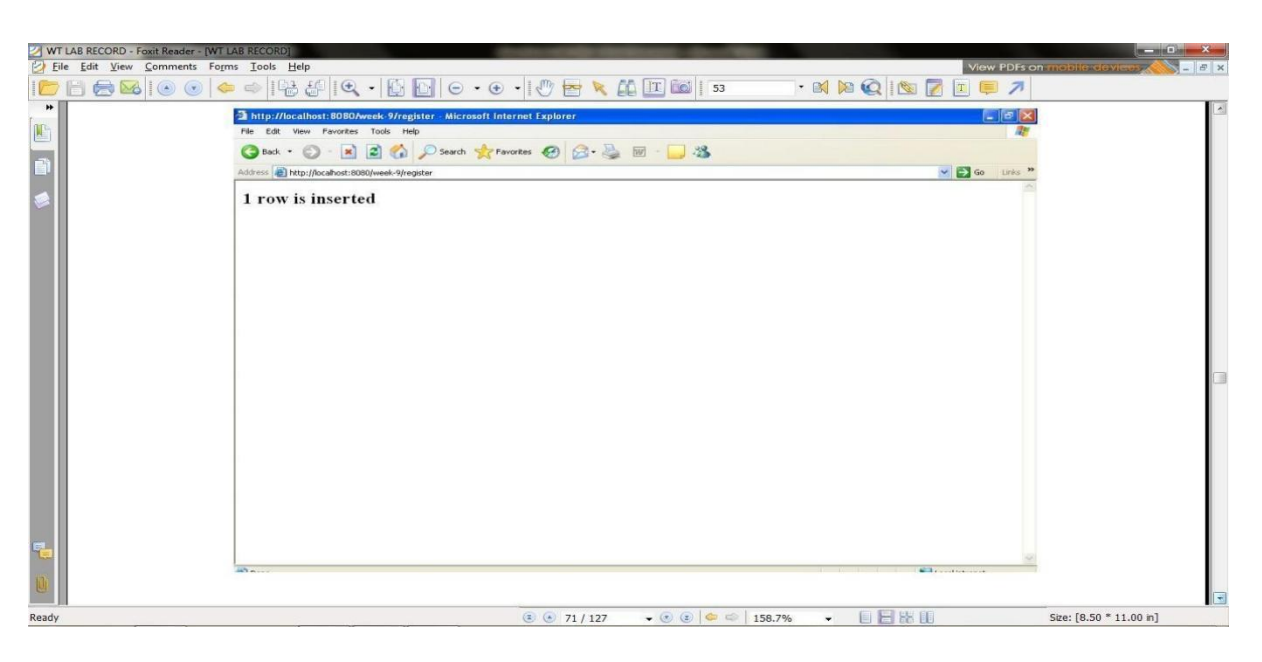

**SVREC** 

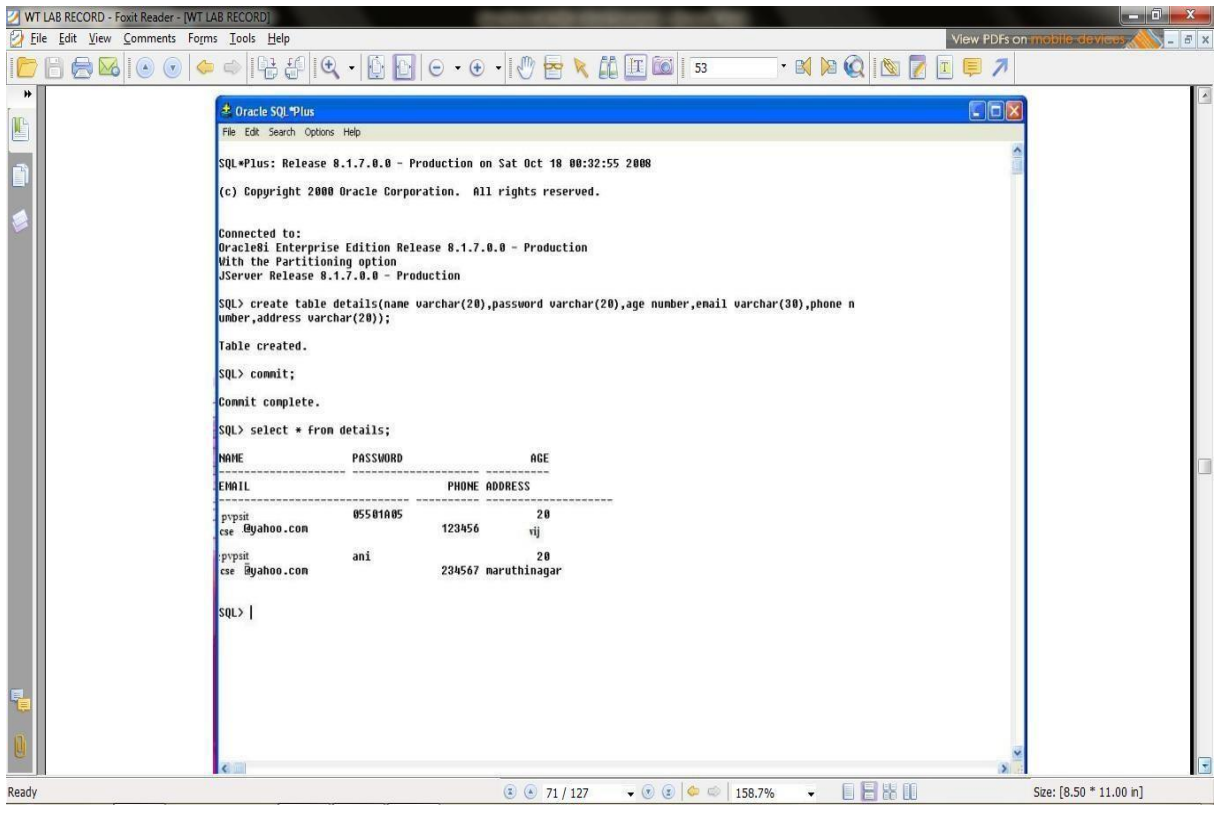

#### **RESULT:**

Thusatableiscreatedandthedetailsareenteredintothetableusingjdbcfromtheregistrationformsuc cessfully.

#### Signatureofthefaculty

#### PROGRAM:12

#### DATE:

SVREC

**AIM:** A web application that lists all cookies stored in the browser on clicking "List Cookies" button. Addcookies if necessary.

<u>AddCookie.html:</u> Allows a user to specify a value for the cookie named<u>AddCookieServlet.java</u> : Processes the submission of AddCookie.htm<u>GetCookiesServlet.java</u>:Displayscookievalues

#### AddCookie.html:

<html>

<body>

<center>

<formname="Form1"method="post"action="http://localhost:8080/servlet/AddCookieServlet">

<B>EnteravalueforMyCookie:</B>

<inputtype=textboxname="data"size=25value="">

<inputtype=submitvalue="Submit">

</form>

</center>

</body>

</html>

#### AddCookieServlet.java

import
java.io.\*;importjavax.s
ervlet.\*;
importjavax.servlet.http.\*;
publicclassAddCookieServletextendsHttpServlet

{

publicvoiddoPost(HttpServletRequestrequest,HttpServletResponseresponse)throwsSe rvletException,IOException

{

String data =
request.getParameter("data");Cookiecookie=
new
Cookie("MyCookie",data);response.addCookie(
cookie);response.setContentType("text/html");
PrintWriter pw =
response.getWriter();pw.println("<B>MyCo
okiehasbeensetto");pw.println(data);
pw.close();
}

}

```
SVREC
```

```
GetCookiesServlet.java
import
java.io.*;importjavax.
servlet.*;
importjavax.servlet.http.*;
publicclassGetCookiesServletextendsHttpServlet
{
      publicvoiddoGet(HttpServletRequestrequest,HttpServletResponseresponse)throw
sServletE
                    xception,IOException
      {
             Cookie[]cookies=request.getCookies();resp
             onse.setContentType("text/html");PrintWr
             iter pw =
             response.getWriter();pw.println("<B>");
             for(inti=0;i<cookies.length;i++)
              {
                    Stringname=cookies[i].getName();Stringv
                    alue=cookies[i].getValue();
                    pw.println("name="+name+";value="+value);
             }
             pw.close();
 }
}
```

#### OUTPUT:

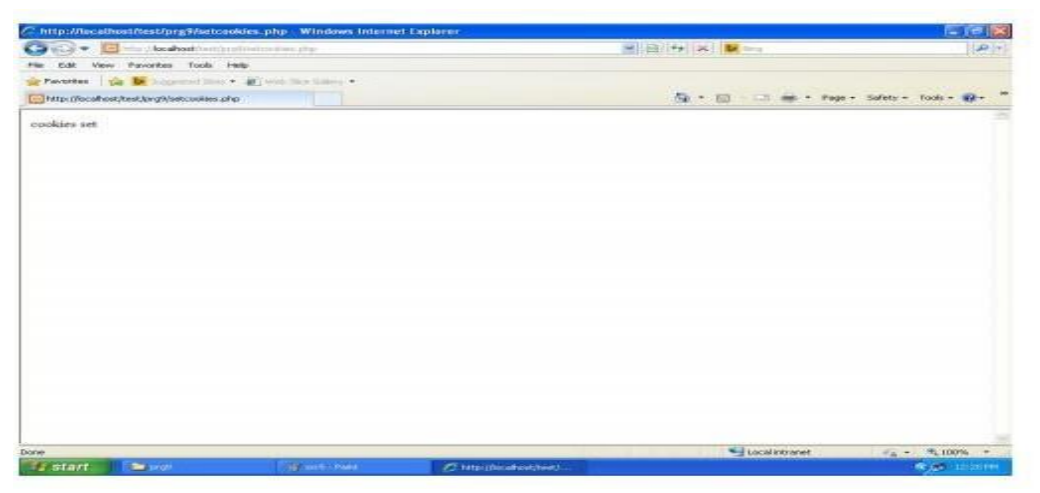

Yourbrowserissendingthefollowingcookies:CookieNa me:ABCD CookieValue:876543

Cookie Name: PQRSCookieValue:123 4567

# WEBAND INTERNET TECHNOLOGIESLABORATORY Signatures Signatures Signa